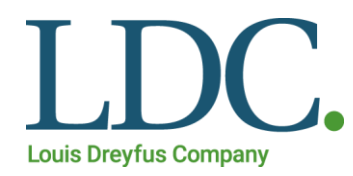

# Ariba Sourcing

### Manual do Usuário

Revisado em Março/2021

DESDE

## Conteúdo

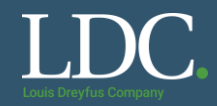

#### Clique nos links abaixo para exibir o conteúdo desejado

- Como criar uma conta no Ariba Sourcing a partir de um convite?
- <u>O que é uma RFP?</u>
- <u>Como acessar e responder uma RFP?</u>
- Como acessar e responder um leilão?
- Como recuperar o usuário ou a senha no Ariba Sourcing?
- Preciso de ajuda com o Ariba Sourcing

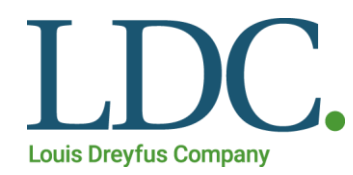

# Como criar uma conta no Ariba Sourcing a partir de um convite

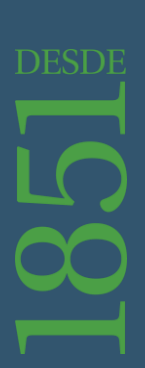

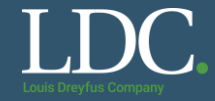

Você receberá um e-mail com um convite para se registrar no Ariba Sourcing como cliente da LDC. Na mensagem, clique em "<u>Clique aqui</u>" para acessar a plataforma.

Louis Dreyfus Company

Registro como fornecedor para Louis Dreyfus Company

Olá,

convidou você para registrar-se como fornecedor para Louis Dreyfus Company. Comece criando uma conta sem custos no Ariba Network.

Louis Dreyfus Company usa o Ariba Network para gerenciar suas atividades de compras e sourcing e trabalhar com fornecedores. Se Teste 2 já tem uma conta no Ariba Network, faça login com seu nome de usuário e senha.

Clique aqui para criar uma conta agora

Você está recebendo este e-mail porque seu cliente Louis Dreyfus Company o identificou como contato adequado para esta correspondência. Se você não for o contato correto, fale com Louis Dreyfus Company.

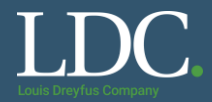

#### Clique em "Inscrever-se"

#### Bem-vindo(a),

#### Dúvidas? Clique aqui para consultar um Guia rápido.

Inscreva-se como fornecedor com LOUIS DREYFUS COMPANY no SAP Ariba.

LOUIS DREYFUS COMPANY usa o SAP Ariba para gerenciar atividades de compras.

Crie uma conta de fornecedor da SAP Ariba e gerencie sua resposta às atividades de compras requeridas por LOUIS DREYFUS COMPANY.

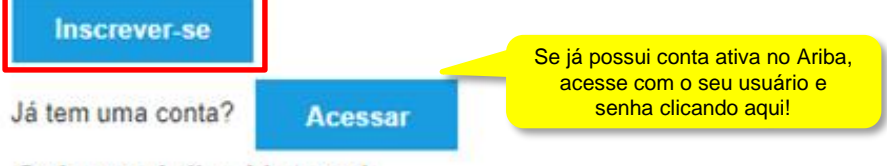

#### Sobre o Ariba Network

O Ariba Network é a sua porta de entrada para todas as soluções de vendedor da Ariba. Você agora tem um único local para gerenciar todos os seus relacionamentos com clientes e atividades de fornecedores, independentemente de qual solução da Ariba o seu cliente use. Quando você concluir o registro, poderá:

- · Responder com maior eficiência às solicitações dos seus clientes
- · Trabalhar mais rapidamente com seus clientes em todas as fases de aprovação de fluxo de trabalho
- · Fortalecer seus relacionamentos com clientes usando uma solução do Ariba Network
- · Revisar eventos de sourcing pendentes para vários compradores com um único acesso
- · Aplicar seu perfil da empresa em todas as atividades do Ariba Network, Ariba Discovery e Ariba Sourcing

A mudança para o Ariba Network permite que você acesse o sistema em um único local para gerenciar:

- · Todos os seus relacionamentos com clientes da Ariba
- Todas as suas ações de eventos, tarefas e transações
- · Informações do seu perfil
- Todas as suas atividades de registro
- Suas tarefas administrativas de contatos e usuários

Note: Com a mesma conta você consegue acessar cotações e pedidos de compra. Certifique-se de ter o relacionamento com a LDC também nas interfaces Ariba Network e Ariba Discovery

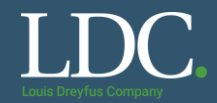

#### Preencha os campos com os dados da sua empresa. Note que há campos de preenchimento obrigatório.

| Registrar                   |                     |                                                                                                    |
|-----------------------------|---------------------|----------------------------------------------------------------------------------------------------|
| Informações sobre a empresa |                     |                                                                                                    |
|                             |                     | * Indica um campo obrigatório                                                                                                    |
| Nome da empresa:*           |                     |                                                                                                    |
| País/Região:*               | Brasil [BRA] V      | Se a sua empresa tem mais de um escritório, digite o endereço do escritório central. Você pode inserir mais endereços,<br>como seu endereço de entrega, endereço de cobrança ou outros endereços mais tarde no seu perfil da empresa. |
| Endereço:*                  | Linha 1             |                                                                                                    |
|                             | Linha 2             |                                                                                                    |
| CEP:*                       |                     |                                                                                                    |
| Distrito/Bairro:*           |                     |                                                                                                    |
| Cidade:*                    |                     |                                                                                                    |
| Estado:*                    | Selecionar 🗸        |                                                                                                    |
|                             | l Campo obrigatório |                                                                                                    |

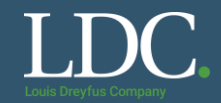

#### Você pode optar utilizar o e-mail como o nome de usuário. É mais fácil de lembrar.

| Informações sobre a conta do usuário |                         |               |  |                                                                                                    |  |  |
|--------------------------------------|-------------------------|---------------|--|----------------------------------------------------------------------------------------------------|--|--|
|                                      |                         |               |  | * Indica um campo obrigatório                                                                                                    |  |  |
| Nome:*                               | Fornecedor              | Teste         |  | Declaração de privacidade da SAP Ariba                                                                                                    |  |  |
| E-mail:*                             | vendas@empresax.com.b   | r             |  |                                                                                                    |  |  |
|                                      | Usar meu e-mail como no | me de usuário |  |                                                                                                    |  |  |
| Nome de usuário:*                    | vendas@empresax.com.b   | r             |  | Deve estar em formato de e-mail (por exemplo: joao@newco.com) ①                                                                                                    |  |  |
| Senha:*                              | Digite a senha          |               |  | As senhas devem conter um mínimo de oito caracteres, incluindo letras maiúsculas e minúsculas, dígitos numéricos e<br>caracteres especiais. 🛈                                                                                                    |  |  |
|                                      | Repita a senha          |               |  | A senha possul um padrao de caracteres<br>mínimos e deve ser composta de letras<br>maiúsculas e minúsculas, números e<br>caracteres especiais                                                                                                    |  |  |
| Idioma:                              | Português do Brasil     | $\sim$        |  | O idioma usado pelo Ariba para enviar notificações configuráveis. É diferente da configuração de idi                                                                                                    |  |  |
| Enviar pedidos por e-mail para:*     | vendas@empresax.com.b   | r             |  | Os clientes podem enviar pedidos para você por meio do Ariba Network. Para enviar pedidos para vários contatos em<br>sua organização, crie uma lista de distribuição e insira o endereço de e-mail aqui. É possível alterá-la a qualquer<br>momento |  |  |

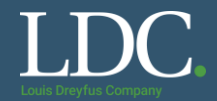

#### Selecione as categorias de produtos e serviços nas quais sua empresa atua, clicando em "Procurar".

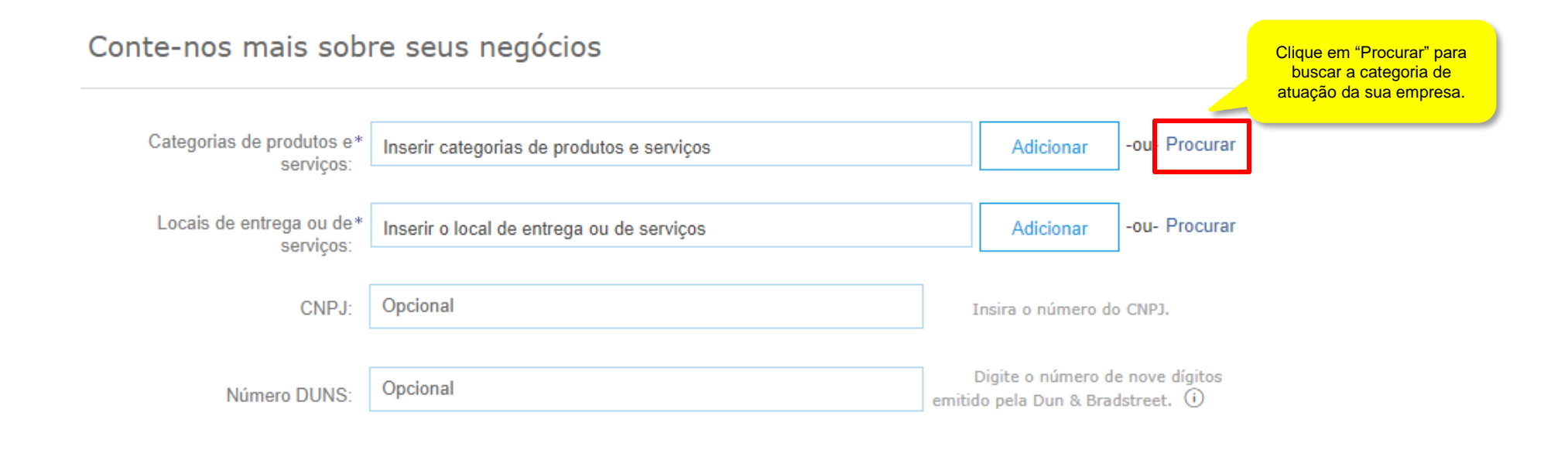

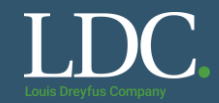

#### Selecione as categorias de produtos e serviços nas quais sua empresa atua e clique em "OK". Para facilitar a busca, você também pode ir em "<u>Pesquisar</u>"

| Seleção de categorias de produtos e serviços<br>Pesquisar Navegar       | Use a aba "Pesquisar" para<br>fazer a busca pela área de<br>atuação da sua empresa            |                       |                                                             |                                  | da da da da da da da da da da da da da d | no sinal d<br>opção que<br>a selecion |
|-------------------------------------------------------------------------|-----------------------------------------------------------------------------------------------|-----------------------|-------------------------------------------------------------|----------------------------------|------------------------------------------|---------------------------------------|
| Clique na categoria de produtos e serviços que deseja adicionar e cliqu | que no ícone +. As categorias de produtos e serviços de nív                                   | el mais baixo serão e | xibidas quando você clicar em uma categoria de produtos e s | erviços. Cli                     | que em OK para salvar as suas alteraçõe  | łs.                                   |
| Procurar categorias de produtos e serviços Não enco                     | ontrou o que estava procurando? Tente pesquisar »                                             |                       |                                                             |                                  |                                          |                                       |
| Serviços tecnológicos e de engenharia >                                 | Aeronaves >                                                                                   | ~                     | Sistemas de bancos de veículos >                            | • 🔨                              | Cobertura de tecido removível            | $\checkmark$                          |
| Sistemas de distribuição e condicionamento >                            | Carrocerias e reboques de veículos >                                                          |                       | Sistemas de controle ambiental >                            | Ð                                | Defletores de vento                      | U                                     |
| Sistemas elétricos e iluminação                                         | Ciclos não motorizados >                                                                      |                       | Sistemas de descongelamento e anti-neblina >                | Ð                                | Saídas de emergência de veículos         | Ð                                     |
| Suprimentos de limpeza                                                  | > Componentes e sistemas de transporte >                                                      | >                     | Sistemas de teto >                                          | Ð                                | > Sistemas de bagageiro                  | Ð                                     |
| Suprimentos de ampezar y                                                | Equipamentos de serviços de transporte >                                                      |                       | Sistemas de trem de acionamento >                           | (+)                              | Teto conversível                         | ٠                                     |
| Vaículos X                                                              | Espaçonave >                                                                                  |                       | Sistemas e componentes de freios >                          | <b>(</b>                         | Tetos removíveis                         | ۲                                     |
| Vestuário, bagagem e produtos de higiene pessoal >                      | Máquinas e equipamento ferroviários e de bono     Sistemas e componentes e equipamento serces |                       | Sistemas e componentes de localização e navegação >         | <ul> <li>•</li> <li>•</li> </ul> | Tetos solares                            | ۲                                     |
| Minhas seleções (1)                                                     |                                                                                               |                       |                                                             |                                  |                                          |                                       |

| Remover |             |
|---------|-------------|
|         | Cancelar OK |

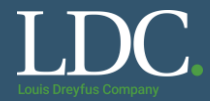

Selecione também as regiões em que a sua empresa atua. Os filtros são América do Sul > Brasil > Estados de atuação. Após selecionar as opções, clique em "<u>OK</u>"

#### Conte-nos mais sobre seus negócios

| Categorias de produtos e*<br>serviços: | Inserir categorias de produtos e serviços |              | Adicionar                             | -ou- Procurar                   |
|----------------------------------------|-------------------------------------------|--------------|---------------------------------------|---------------------------------|
| Locais de entrega ou de*<br>serviços:  | Inserir o local de entrega ou de serviços |              | Adicionar                             | -ou Procurar                    |
| CNPJ:                                  | Opcional                                  | Ir           | nsira o número d                      | o CNPJ.                         |
| Número DUNS:                           | Opcional                                  | D<br>emitido | )igite o número d<br>o pela Dun & Bra | le nove dígitos<br>dstreet. (j) |

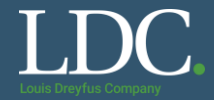

#### Após selecionar as opções, clique em "OK"

#### Seleção de local de entrega ou de serviços

Selecione os territórios que sua empresa atende. Se sua empresa oferece cobertura global, escolha Global.

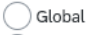

Selecione o local de entrega ou de serviços

Clique em um país/região que deseja adicionar e no ícone +. Estados e províncias são exibidos depois que você clica em um país/região. Clique em OK para salvar suas alterações.

| América do Norte 🗲                       | ~      | Argentina >                            | Ð   | ~ | Rio Grande do Sul             | ( <del>)</del>                                             |   |
|------------------------------------------|--------|----------------------------------------|-----|---|-------------------------------|------------------------------------------------------------|---|
| América Central >                        |        | Bolívia >                              | Ð   |   | Rondônia                      | •                                                          | Γ |
| América do Sul >                         |        | Brasil >                               | ~   |   | Rondonia                      | ©<br>@                                                     |   |
| Caribe >                                 |        |                                        | •   |   | Roralma                       | U (                                                        |   |
| Norte Europeu >                          | ~      | Colômbia >                             | Ð   |   | Santa Catarina                | •                                                          |   |
|                                          |        | Fauldor                                | æ   |   | São Paulo                     | $\checkmark$                                               |   |
|                                          |        |                                        | Ā   |   | Sergipe                       | Ð                                                          |   |
| Leste Europeu >                          | $\sim$ | Georgia do Sul e línas Sandwich do Sul | •   | ~ | Tocantins                     | ( <del>)</del>                                             | ~ |
|                                          |        |                                        |     |   |                               |                                                            |   |
| Furnna Control >                         |        | Guiana N                               | (+) |   |                               | Clique no sinal de +                                       |   |
| Europa Cantral ><br>Myinhas seleções (4) |        | Guiana 🔪                               | (+) |   |                               | Clique no sinal de +<br>da opção que<br>deseja selecionar. |   |
| Europa Cantral ><br>Myinhas seleções (4) |        | Guiana 🔪                               | (+) |   |                               | Clique no sinal de +<br>da opção que<br>deseja selecionar. |   |
| Europa Central ><br>Myinhas seleções (4) |        | Guiana 🔪                               | (+) |   | Remover                       | Clique no sinal de +<br>da opção que<br>deseja selecionar. |   |
|                                          |        | Guiana S                               | (+) |   | Remover<br>Remover            | Clique no sinal de +<br>da opção que<br>deseja selecionar. |   |
|                                          |        | Guiana 🔪                               | (+) |   | Remover<br>Remover<br>Remover | Clique no sinal de +<br>da opção que<br>deseja selecionar. |   |

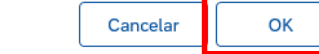

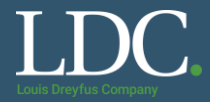

#### Clique em "Criar conta e continuar".

Número DUNS:

Opcional

Digite o número de nove dígitos emitido pela Dun & Bradstreet. (i)

O Ariba disponibilizará o perfil da empresa, que inclui as informações básicas sobre ela, para novas oportunidades de negócios com outras empresas. Para ocultar esse perfil, edite a qualquer momento as configurações de visibilidade do perfil na página Perfil da empresa depois que você terminar o registro.

Ao clicar no botão Criar conta e continuar, você reconhece e consente à Ariba a transferência dos dados inseridos neste sistema para fora da União Europeia, Federação Russa ou outra jurisdição onde você reside para a Ariba e os sistemas de computador nos quais os serviços da Ariba estão hospedados (localizados em vários centros de dados globalmente), de acordo com a Declaração de privacidade, os Termos de uso da Ariba e a lei vigente.

Você tem o direito de acessar e modificar seus dados pessoais pelo aplicativo ou ao entrar em contato com o administrador da Ariba na sua organização ou na Ariba, Inc. Esse consentimento entra em vigor no momento em que foi concedido e pode ser revogado por meio de um aviso prévio por escrito para a Ariba. Se você é um cidadão russo que mora na Federação Russa, também confirma expressamente que quaisquer dados pessoais inseridos ou modificados no sistema foram previamente coletados pela sua organização em um repositório de dados diferente localizado na Federação Russa.

Li e concordo com os Termos de uso

Li e concordo com a Declaração de privacidade da SAP Ariba

Selecione as caixas de aceitação de uso da plataforma.

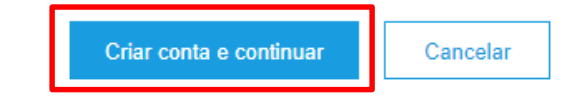

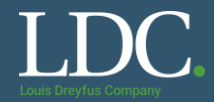

A plataforma pode solicitar a revisão do cadastro para evitar a duplicidade de contas. Clique em "<u>Revisar contas</u>".

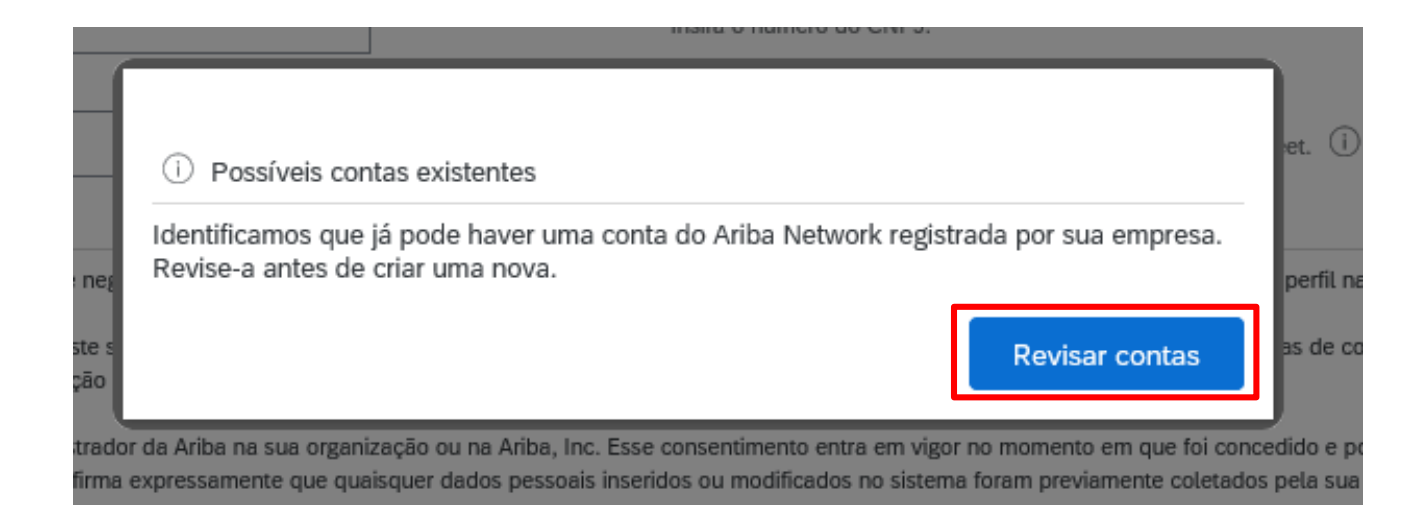

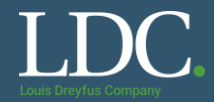

#### Para seguir com a criação da conta, selecione a opção "Prossiga com a criação da conta".

#### Revisar conta duplicada

Observamos que sua empresa já pode ter registrado uma conta do Ariba Network. Revise os resultados correspondentes a seguir e:

- Acesse a conta à qual você está associado
- Se preferir, exiba o perfil e entre em contato com o administrador da conta na página resultante
- Se preferir, caso não haja correspondências, prossiga com a criação da conta para darmos continuidade ao seu registro

| <ul> <li>Se preferir, volte à pági</li> </ul> | ina anterior                                                                          | uma conta do Ariba              |             |                                                                      |         |
|-----------------------------------------------|---------------------------------------------------------------------------------------|---------------------------------|-------------|----------------------------------------------------------------------|---------|
| Match Based On a                              | Clique nessa opção se deseja<br>justar alguma informação no<br>formulário de cadastro | om o administrador da conta na  |             |                                                                      |         |
| COMPANY NAME                                  | E-MAIL ADDRESS                                                                        | prossiga com a criação da conta | DUNS NO. TA | X ID ADDRESS                                                         |         |
| Empresa X                                     | vendas@empresax.com.br                                                                |                                 |             | Av. Conselheiro Nébias, 703<br>Santos<br>São Paulo, Brazil 11045-003 |         |
| 20 search results foun                        | d                                                                                     |                                 |             |                                                                      |         |
| SUPPLIER NAME                                 | COUNTRY 🔶                                                                             | STATE ⇔                         |             | SUPPLIER ANID                                                        | ACTIONS |
| Teste 2                                       | BRA                                                                                   | São Paulo                       |             | AN01475276045                                                        | 000     |
| Teste                                         | BRA                                                                                   | São Paulo                       |             | AN01479724505                                                        | 000     |

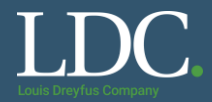

Para verificar as contas ativas semelhantes no quadro de resultados, "*Results found*" acesse os detalhes do perfil. Clique em "<u>View profile</u>", após selecionar os três pontos na coluna "*Actions*". É possível identificar o e-mail do administrador da conta existente.

| - Se preferit, exiba o peritte eritte erit co              | nialo com o aunimistration da conta na pagina re | sullarile             |                                                                      |                                                                                          |                                                                             |  |  |  |
|------------------------------------------------------------|--------------------------------------------------|-----------------------|----------------------------------------------------------------------|------------------------------------------------------------------------------------------|-----------------------------------------------------------------------------|--|--|--|
| <ul> <li>Se preferir, caso não haja correspondê</li> </ul> | ncias, prossiga com a criação da conta para darm | ios continuidade ao s | eu registro                                                          |                                                                                          |                                                                             |  |  |  |
| Se preferir, volte à página anterior                       |                                                  |                       |                                                                      |                                                                                          |                                                                             |  |  |  |
| Match Based On                                             |                                                  |                       |                                                                      |                                                                                          |                                                                             |  |  |  |
| COMPANY NAME                                               | E-MAIL ADDRESS                                   |                       | DUNS NO. TAX ID                                                      | ADDRESS                                                                                  |                                                                             |  |  |  |
| Empresa X                                                  | vendas@empresax.com.br                           |                       |                                                                      | Av. Conselheiro Nébias, 703<br>Santos<br>São Paulo, Brazil 11045-003                     |                                                                             |  |  |  |
| 20 search results found                                    |                                                  |                       |                                                                      |                                                                                          |                                                                             |  |  |  |
| SUPPLIER NAME                                              | COUNTRY 🔶                                        | STATE ⇔               |                                                                      | SUPPLIER ANID $\ \Leftrightarrow$                                                        | ACTIONS                                                                     |  |  |  |
| Teste 2                                                    | BRA                                              | São Paulo             |                                                                      | AN01475276045                                                                            | 000                                                                         |  |  |  |
| Teste                                                      | BRA                                              | São Paulo             |                                                                      | AN01479724505                                                                            | View profile<br>Please view profile<br>and contact admin if<br>you need to. |  |  |  |
| LOUIS DREYFUS COMPANY BRASIL S A                           | BRA                                              | GO                    |                                                                      |                                                                                          | 000                                                                         |  |  |  |
| Dreyfus                                                    | BRA                                              | 52                    | Caso identifique un recomendamos contatar o                          | na conta existente ativa,<br>e-mail administrador informado                              | ,                                                                           |  |  |  |
| Louis Dreyfus Commodities Brasil                           | BRA                                              | 52                    | Caso tenha acesso ao<br>processo de recuperaçã<br>instrucões estão r | e-mail administrador, faça o<br>lo de usuário e/ou senha. As<br>no final deste material. | 200                                                                         |  |  |  |

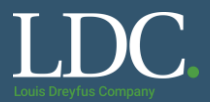

## Após confirmar a criação da sua conta. No painel de relacionamento com a LDC, clique em "<u>Questionário de</u> <u>registro do fornecedor</u>"

| Bem-vindo ao site do Ariba Spend Management. Este site auxilia na identificação dos melhores fornecedores líderes de mercado em qualidade, serviço e custo. Este site é administrado pela Ariba, Inc. com o objetivo de garantir a maior integridade de mercado. |                  |                   |                |  |  |  |  |
|----------------------------------------------------------------------------------------------------|------------------|-------------------|----------------|--|--|--|--|
| Eventos                                                                                                    |                  |                   |                |  |  |  |  |
| Título                                                                                                    | Código           | Hora de término 1 | Tipo de evento |  |  |  |  |
|                                                                                                    |                  | Não há iter       | ns             |  |  |  |  |
| Questioná                                                                                                    | rios de registro |                   |                |  |  |  |  |

| Título                                 | Código       | Hora de término ↓ | Status     |
|----------------------------------------|--------------|-------------------|------------|
| ▼ Status: Aberto (1)                   |              |                   |            |
| Questionário de registro de fornecedor | Dec310705924 | 6/11/2020 09:59   | Registrado |

Questionários de qualificação

#### Complete as abas do formulário com os dados da sua empresa. Note que alguns campos são obrigatórios.

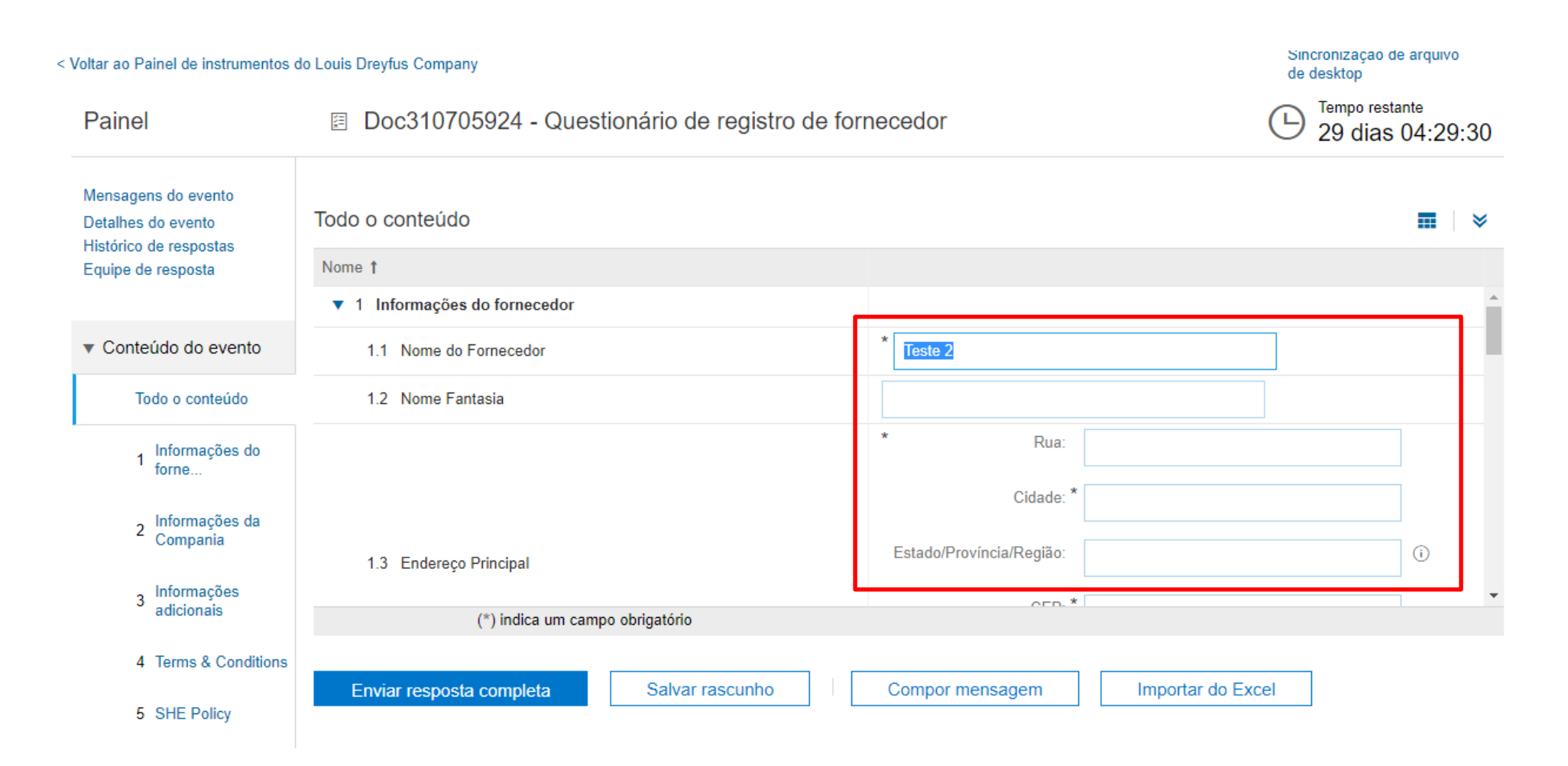

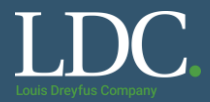

#### No campo IVA, preencha com o CNPJ da sua empresa.

| Voltar ao Painel de instrumentos d               | lo Louis Dreyfus Company                 | Sincronização de arquivo<br>de desktop                  |
|--------------------------------------------------|------------------------------------------|---------------------------------------------------------|
| Painel                                           | Doc310705924 - Questionário de registro  | b de fornecedor<br>E Tempo restante<br>29 dias 04:25:11 |
| <u>Mensagens do evento</u><br>Detalhes do evento | Todo o conteúdo                          |                                                         |
| Flistorico de respostas<br>Equipe de resposta    | Nome †                                   |                                                         |
| <ul> <li>Conteúdo do evento</li> </ul>           | 1.4 Linguagem de Comunicação             | * PT ~                                                  |
| Todo o conteúdo                                  |                                          | *<br>País: Brasil (BR) v (i)                            |
| 1 Informações do<br>forne                        | 1.5 Número de IVA                        | Nome para tributação TaxType Número do CNPJ             |
| 2 Informações da<br>Compania                     | 1.6 Nome do Contato                      | CNPJ Organization 23456789000123                        |
| 3 Informações<br>adicionais                      | (*) indica um campo obrigatório          | · · · · · · · · · · · · · · · · · · ·                   |
| 4 Terms & Conditions                             | Enviar resposta completa Salvar rascunho | Compor mensagem Importar do Excel                       |
| 5 SHE Policy                                     |                                          |                                                         |

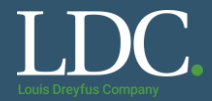

#### Selecione as categorias de fornecimento que você atenderá.

| Voltar ao Painel de instrumentos                                    | do Louis Dreyfus Company                                      |                     | Sincronização de arquivo<br>de desktop |
|---------------------------------------------------------------------|---------------------------------------------------------------|---------------------|----------------------------------------|
| Painel                                                              | Doc310705924 - Questionário de registro                       | de fornecedor       | E Tempo restante 29 dias 04:24:19      |
| Mensagens do evento<br>Detalhes do evento<br>Histórico de respostas | Todo o conteúdo                                               |                     | <b></b>   ×                            |
| Equipe de resposta                                                  | Nome †                                                        |                     |                                        |
|                                                                     | ▼ 3 Informações adicionais                                    |                     | <b>^</b>                               |
| <ul> <li>Conteúdo do evento</li> </ul>                              | 3.1 Categoria                                                 | *All [selecionar]   |                                        |
| Todo o conteúdo                                                     | 3.2 Região                                                    | *NLT [selecionar]   |                                        |
|                                                                     | ▼ 4 Terms & Conditions                                        |                     |                                        |
| 1 Informações do<br>forne                                           | 4.1 Aceite Termos & Condicoes Gerais<br>Referências≖          | * Sim ~             |                                        |
| - Informações da                                                    | ▼ 5 SHE Policy                                                |                     |                                        |
| <sup>2</sup> Compania                                               | 5.1 Aceite Politica SHE (Saude, Seguranca e Meio<br>Ambiente) | * Sim ~             | •                                      |
| 3 Informações                                                       | (*) indica um campo obrigatório                               |                     |                                        |
| adicionais                                                          |                                                               |                     |                                        |
| 4 Terms & Conditions                                                | Enviar resposta completa Salvar rascunho                      | Compor mensagem Imp | ortar do Excel                         |
| 5 SHE Policy                                                        |                                                               |                     |                                        |

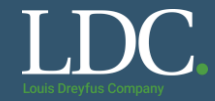

#### A região de atendimento a ser selecionada é "North Latam"

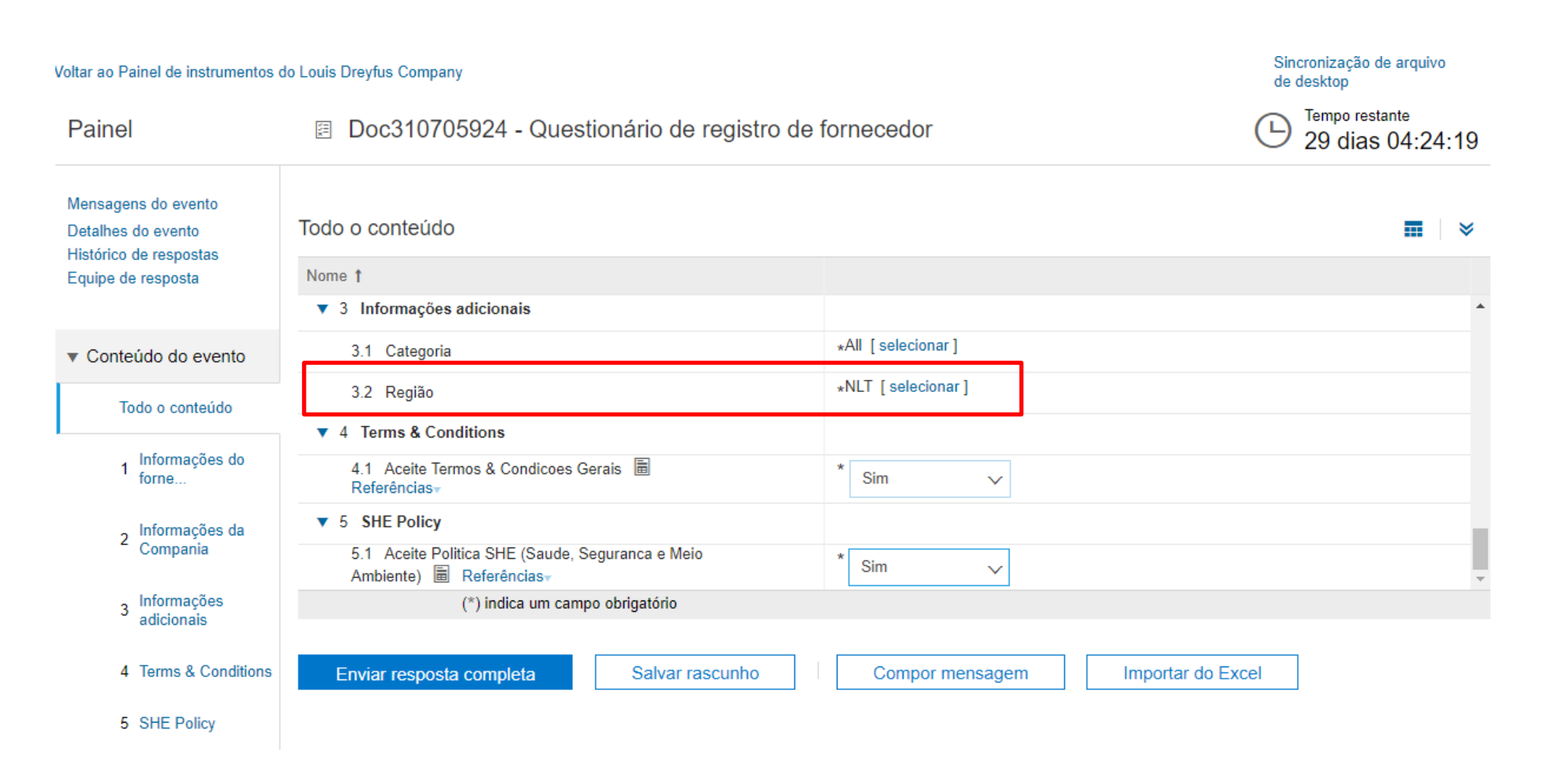

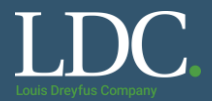

Faça o download do arquivo com os Termos & Condições Gerais. Leia com atenção e depois responda se aceita os termos de fornecimento para a LDC.

| Voltar ao Painel de instrumentos                                    | do Louis Dreyfus Company                                                    | Sincronização de arquivo<br>de desktop |
|---------------------------------------------------------------------|-----------------------------------------------------------------------------|----------------------------------------|
| Painel                                                              | Doc310705924 - Questionário de registro de                                  | fornecedor                             |
| Mensagens do evento<br>Detalhes do evento<br>Histórico de respostas | Todo o conteúdo                                                             |                                        |
| Equipe de resposta                                                  | Nome †                                                                      |                                        |
|                                                                     | ▼ 3 Informações adicionais                                                  | A                                      |
| <ul> <li>Conteúdo do evento</li> </ul>                              | 3.1 Categoria                                                               | *All [selecionar]                      |
| T de constat de                                                     | 3.2 Região                                                                  | *NLT [selecionar]                      |
| Todo o contendo                                                     | ▼ 4 Terms & Conditions                                                      |                                        |
| 1 Informações do forne                                              | 4.1 Aceite Termos & Condicoes Gerais                                        | * Sim ~                                |
| , Informações da                                                    | ▼ 5 SHE Policy                                                              |                                        |
| <sup>2</sup> Compania                                               | 5.1 Aceite Politica SHE (Saude, Seguranca e Meio<br>Ambiente) 📓 Referências | * Sim ~                                |
| 3 Informações<br>adicionais                                         | (*) indica um campo obrigatório                                             |                                        |
| 4 Terms & Conditions                                                | Enviar resposta completa Salvar rascunho                                    | Compor mensagem Importar do Excel      |
| 5 SHE Policy                                                        |                                                                             |                                        |

## Faça o download do arquivo com a Política SHE. Leia com atenção e depois responda se aceita as políticas de segurança, saúde e meio ambiente da LDC.

| Voltar ao Painel de instrumentos                                    | do Louis Dreyfus Company                                      | Sincronização de arquivo<br>de desktop |
|---------------------------------------------------------------------|---------------------------------------------------------------|----------------------------------------|
| Painel                                                              | Doc310705924 - Questionário de registro de                    | fornecedor                             |
| Mensagens do evento<br>Detalhes do evento<br>Histórico de respostas | Todo o conteúdo                                               | <b></b>   ×                            |
| Equipe de resposta                                                  | Nome 1                                                        |                                        |
|                                                                     | ▼ 3 Informações adicionais                                    | •                                      |
| ▼ Conteúdo do evento                                                | 3.1 Categoria                                                 | *All [selecionar]                      |
| Todo o conteúdo                                                     | 3.2 Região                                                    | *NLT [selecionar]                      |
|                                                                     | ▼ 4 Terms & Conditions                                        |                                        |
| 1 Informações do<br>forne                                           | 4.1 Aceite Termos & Condicoes Gerais                          | * Sim ~                                |
| , Informações da                                                    | ▼ 5 SHE Policy                                                |                                        |
| <sup>2</sup> Compania                                               | 5.1 Aceite Politica SHE (Saude, Seguranca e Meio<br>Ambiente) | * Sim ~                                |
| 3 Informações<br>adicionais                                         | (*) indica um campo obrigatório                               |                                        |
| 4 Terms & Conditions                                                | Enviar resposta completa Salvar rascunho                      | Compor mensagem Importar do Excel      |
| 5 SHE Policy                                                        |                                                               |                                        |

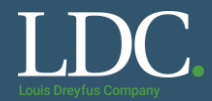

#### Após responder todos os itens, clique em "Enviar resposta completa"

Evite usar a função voltar do navegador Você pode retornar ao Painel de Relacionamento com a LDC clicando aqui!

The state of the second second second

Voltar ao Painel de instrumentos do Louis Dreyfus Company

Painel

Mensagens do evento

Doc310705924 - Questionário de registro de fornecedor

Sincronização de arquivo de desktop

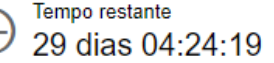

| Detalhes do evento                     | Todo o conteúdo                                               |                                   |          |
|----------------------------------------|---------------------------------------------------------------|-----------------------------------|----------|
| Equipe de resposta                     | Nome 1                                                        |                                   |          |
|                                        | ▼ 3 Informações adicionais                                    |                                   | <b>^</b> |
| <ul> <li>Conteúdo do evento</li> </ul> | 3.1 Categoria                                                 | *All [selecionar]                 |          |
| Todo o conteúdo                        | 3.2 Região                                                    | *NLT [selecionar]                 |          |
|                                        | ▼ 4 Terms & Conditions                                        |                                   |          |
| 1 Informações do forne                 | 4.1 Aceite Termos & Condicoes Gerais<br>Referências▼          | * Sim ~                           |          |
| ر Informações da                       | ▼ 5 SHE Policy                                                |                                   |          |
| <sup>2</sup> Compania                  | 5.1 Aceite Politica SHE (Saude, Seguranca e Meio<br>Ambiente) | * Sim 🗸                           |          |
| 3 Informações<br>adicionais            | (*) indica um campo obrigatório                               |                                   |          |
| 4 Terms & Conditions                   | Enviar resposta completa Salvar rascunho                      | Compor mensagem Importar do Excel |          |
| 5 SHE Policy                           |                                                               |                                   |          |

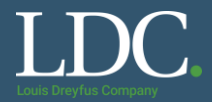

#### Clique em "<u>OK</u>" para confirmar o envio das informações.

| Nome †                      |                                                   |
|-----------------------------|---------------------------------------------------|
| 1.7 Sobrenome do Contato    | * Teste                                           |
| 1.8 E-mail do Contato       | * guilherme.adao@ldc.com                          |
| 1.9 Telefone do Contato     | ✓ Enviar esta resposta?                           |
| 1.10 Website                | Clique em OK para enviar.                         |
| ▼ 2 Informações da Compania | OK Cancelar                                       |
| (*) indica um campo         |                                                   |
| Enviar resposta completa    | Salvar rascunho Compor mensagem Importar do Excel |

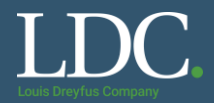

Pronto! A sua conta no Ariba Sourcing está ativa e o relacionamento da sua empresa com LDC iniciado. Se você criou a conta a partir de um convite para cotação, o item estará listado em "Eventos" na sua página de relacionamento com a LDC.

| Não hás prespondentes.<br>Nesta aba aparecerão<br>os eventos da LDC que<br>você for convidado a<br>participar. | Bem-vindo ao site do Ariba Spend Management. Este<br>objetivo de garantir a maior integridade de mercado. | site auxilia na identificação dos melhores fornecedo | es líderes de mercado em qualidade, serviço | o e custo. Este site é administrado pela Ariba, Inc. com | • Louis Dreyfus Company |
|----------------------------------------------------------------------------------------------------|----------------------------------------------------------------------------------------------------|------------------------------------------------------|---------------------------------------------|----------------------------------------------------------|-------------------------|
|                                                                                                    | Eventos                                                                                                   |                                                      |                                             |                                                          |                         |
|                                                                                                    | Título                                                                                                    | Código                                               | Hora de término ↓                           | Tipo de evento                                           | Participou              |
|                                                                                                    | <ul> <li>Status: Concluído (3)</li> </ul>                                                                 |                                                      |                                             |                                                          |                         |
|                                                                                                    | Arlba Relaurch - Teste 003                                                                                | Dox327384705                                         | 3/12/2019 16:57                             | RFP                                                      | Sim                     |
|                                                                                                    | Exemple Lattle 1                                                                                          | Doc314693987                                         | 18/11/2019 17:26                            | Concorrência                                             | Sim                     |
|                                                                                                    | Ariba Relaunch - Teste 02                                                                                 | Doc316155049                                         | 18/11/2019 11:41                            | Concorrência                                             | Sim                     |
|                                                                                                    | <ul> <li>Status: Seleção pendente (7)</li> </ul>                                                          |                                                      |                                             |                                                          |                         |
|                                                                                                    | Questionários de registro                                                                                 |                                                      |                                             |                                                          |                         |
|                                                                                                    | Título                                                                                                    |                                                      | Código                                      | Hora de término ↓                                        | Status                  |
|                                                                                                    | ▼ Status: Concluído (1)                                                                                   |                                                      |                                             |                                                          |                         |
|                                                                                                    | Questionário de registro de fornecedor                                                                    |                                                      | Doc603657795                                | 6/11/2020-08:59                                          | Registrado              |
|                                                                                                    |                                                                                                    |                                                      |                                             |                                                          |                         |

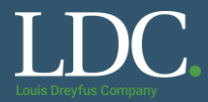

## Você pode ainda acessar o Ariba Network para consultar os pedidos de compras enviados para a sua conta clicando no canto superior esquerdo da página e selecionando a opção "<u>Ariba Network</u>"

| SAP Ariba Proposals and Questionnaires - | Conta padrão | Atualizar                                                                                                    |
|------------------------------------------|--------------|----------------------------------------------------------------------------------------------------|
| Ariba Discovery                          |              | CUIDADO COM ESTA FUNÇÃO!<br>Ela é destinada a mudança do tipo de<br>assinatura da conta Gratuita para a                               |
| Ariba Proposals And Questionnaires       | ANY          | Empresarial (que incorre taxas).                                                                                                    |
| Ariba Contracts                          |              |                                                                                                    |
| Ariba Network                            |              | Bem-vindo ao site do Ariba Spend Management. Este site auxilia<br>qualidade, serviço e custo. Este site é administrado pela Ariba, li |
|                                          |              | Eventos                                                                                                    |
|                                          |              | Título                                                                                                    |
|                                          |              | ▼ Status: Aberto (1)                                                                                                    |
|                                          |              | Economics (RFP) 2                                                                                                    |
|                                          |              | ▼ Status: Concluído (1)                                                                                                    |
|                                          |              | Added Reduceds - Teath 12                                                                                                    |

Status: Seleção pendente (2)

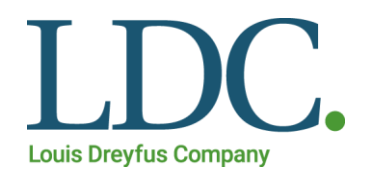

# RFP

DESDE 1981

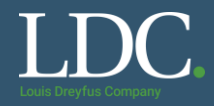

#### O que é uma RFP?

- RFP é um convite às empresas selecionadas do mercado para participarem de um processo de compra.
- A Requisição de Proposta serve para estruturar a tomada de decisão de contratar ou não, permitindo identificar de maneira clara os riscos e benefícios de cada proposta (produto e fornecedor), facilitando o encontro da solução mais adequada.
- Estabelece os requisitos específicos que os potenciais fornecedores precisam considerar ao prepararem suas propostas técnica e comercial.

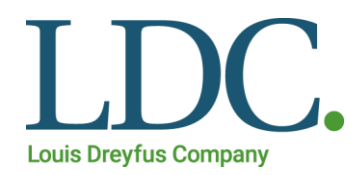

# Como acessar e responder uma RFP?

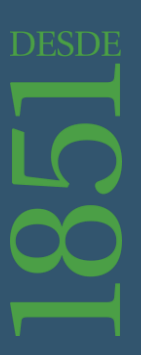

### Como acessar e responder uma RFP?

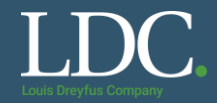

#### Você receberá um e-mail com um convite para participar de um RFP criado pela LDC. Na mensagem, clique em "<u>Clique aqui</u>" para acessar a plataforma. Note que na mensagem também é possível acessar outros links

Louis Dreyfus Company

A empresa Louis Dreyfus Company convidou você a participar do seguinte evento: Exemplo RFP 1. O início do evento está previsto para Quinta-feira, 14 de Novembro de 2019 à(s) 05:00, Fuso horário padrão do Pacífico.

Use o nome de usuário a seguir para acessar os eventos do(a) Louis Dreyfus Company: perfil2@ldc.com.

Note o usuário que foi convidado. Apenas ele poderá acessar o evento

Clique aqui para acessar este evento.

Quando você clicar nesse link, acesse com seu nome de usuário e senha. Você terá então a opção de registrar-se no Ariba Commerce Cloud ou acessar usando o nome de usuário e senha atuais da sua conta do Ariba Commerce Cloud antes de indicar que você não deseja responder a esse evento.

Se não deseja responder a este evento, <u>Clique aqui</u>. Você deve registrar-se no Ariba Commerce Cloud ou acessar usando seu nome de usuário e senha atuais do Ariba Commerce Cloud antes de indicar que não deseja responder a esse evento.

Se você esqueceu seu nome de usuário ou senha e não consegue acessar, Clique aqui.

NOTA: o link de senha esquecida será válido por 24 horas. Depois do vencimento do link, clique em Esqueci a senha na página de acesso do Ariba para redefinir a sua senha.

Se você tem dúvidas sobre este evento, entre em contato com pelo telefone ou pelo e-mail @ldc.com.

Estamos ansiosos para trabalhar com você!

Obrigado,

Louis Dreyfus Company

## Como acessar e responder uma RFP?

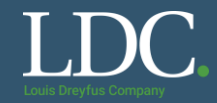

#### Acesse com o login e senha da sua conta com relacionamento com a LDC.

| SAP Ariba                            | DENIOS AG Won 79 New Customers with Ariba<br>Network                                                                                                    |
|--------------------------------------|----------------------------------------------------------------------------------------------------|
| Acesso do fornecedor                 | Together with SAP Ariba and the Ariba Network,<br>DENIOS was able to win 79 new customers, up-<br>sell and cross-sell products through catalogs<br>and lower operational costs by reducing<br>consumption of resources by 40%. |
| Senha                                | Saiba mais                                                                                                    |
| Esqueci o nome de usuário ou a senha | 0 0 0 0                                                                                                    |

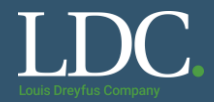

#### Na sua tela inicial, clique sobre o nome do evento do convite.

| Ariba Proposals and Question     | onnaires 👻 Conta padrão 🛛 Atualizar                                                                                                    | CUIDADO COM ESTA                                                                 | FUNÇÃO!                                             | © 🤨 🕸                 |
|----------------------------------|----------------------------------------------------------------------------------------------------|----------------------------------------------------------------------------------|-----------------------------------------------------|-----------------------|
| LOUIS DREYFUS COMPANY            |                                                                                                    | Ela é destinada a mudan<br>assinatura da conta Gra<br>Empresarial (que inco      | iça do tipo de<br>atuita para a<br>rre taxas).      |                       |
| Não há anúncios correspondentes. | Bem-vindo ao site do Ariba Spend Management. Este sit<br>de mercado em qualidade, serviço e custo. Este site é ao<br>integridade de mercado. | e auxilia na identificação dos melhore<br>dministrado pela Ariba, Inc. com o obj | s fornecedores líderes<br>etivo de garantir a maior | Louis Dreyfus Company |
|                                  | Eventos                                                                                                    |                                                                                  |                                                     |                       |
|                                  | Título                                                                                                    | Código                                                                           | Hora de término 🕴                                   | Tipo de evento        |
|                                  | ▼ Status: Aberto (2)                                                                                                    |                                                                                  |                                                     |                       |
|                                  | Exemplo RFP 1                                                                                                    | Doc                                                                              |                                                     |                       |
|                                  | CM - Sourcing Construção Civil_2018 - LDC                                                                                                    | Doc                                                                              | 14112018-0115                                       | 877                   |
|                                  | ▼ Status: Visualização (2)                                                                                                    |                                                                                  |                                                     |                       |
|                                  |                                                                                                    | Doc 3146/93967                                                                   | 21/11/2019 08:00                                    | REP                   |
|                                  | Exempts Lattice 1                                                                                                    | Doc                                                                              |                                                     |                       |

Questionários de registro

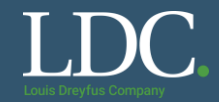

#### Leia as informações do evento.

As guias laterais possibilitam navegar pelas etapas de verificação e de conteúdo do evento.

| Acompanhe as<br>etapas do evento.                                                                                    |                                                                                                    |                                                                                                |                                                                                                    |                                                                                   |                                                                              |
|----------------------------------------------------------------------------------------------------|----------------------------------------------------------------------------------------------------|------------------------------------------------------------------------------------------------|----------------------------------------------------------------------------------------------------|-----------------------------------------------------------------------------------|------------------------------------------------------------------------------|
| <ul> <li>Lista de verificação</li> </ul>                                                                             | Nome 1                                                                                                    |                                                                                                |                                                                                                    |                                                                                   |                                                                              |
| 1. Revisar detalhes do<br>evento                                                                                     | <ul> <li>1 Introdução</li> <li>1.1 Informações da Com</li> </ul>                                                   | panhia                                                                                         |                                                                                                    |                                                                                   |                                                                              |
| 2. Revisar e aceitar pré-<br>requisitos                                                                              | A Louis Dreyfus Company<br>A Louis Dreyfus Company<br>de forma segura, respons                                     | r (LDC) deseja selecionar u<br>r é uma das lideres no com<br>ável e confiável. Hoje nós a      | m fornecedor para o escopo, requerimentos e planejar<br>ercio e processamento de produtos agricolas,aproveita<br>ajudamos a alimentar e vestir cerca de 500 milhões de    | mento definidos abaixo.<br>ando sua abrangencia glob<br>pessoas, originando, proc | al e a extensa rede de ativos para e<br>essando e transportando aproximad    |
| 3. Selecionar lotes                                                                                                  | 1.2 Confidencialidade                                                                                              |                                                                                                |                                                                                                    |                                                                                   |                                                                              |
| <ul> <li>4. Enviar resposta</li> <li>Navegue pelos<br/>conteúdos do evento.</li> <li>✓ Conteúdo do evento</li> </ul> | Essa RFP e suas resposta<br>confidencial. Os participar<br>responder a solicitação da<br>Visão geral do evento e r | as são tratadas com confid<br>ites não deverão copiar as<br>LLDC na REP<br>regras do cronogram | encialidade e somente serão utilizadas para o process<br>informações dessa RFP, distribuir ou divulgar essa inf                                                           | o de compra. Todos os par<br>ormação com nenhum out                               | rticipantes devem concordar em trata<br>ro parceiro que não sejam os funcior |
| Todo o conteúdo                                                                                                    | Proprietário                                                                                                    | Alexandro Cilva                                                                                |                                                                                                    | Mooda:                                                                            | Pool braciloiro                                                              |
| 1 Introdução                                                                                                    | Tipo de evento:                                                                                                    | RFP                                                                                            | Verifique os prazos do evento. Há uma data                                                                                                    | Mercadoria:                                                                       | Serviços temporários de construção                                           |
| 2 Regras da RFP                                                                                                    | Hora de publicação:                                                                                                | 14/11/2019 09:51                                                                               | de início de envio da resposta e uma data<br>limite. Depois dessa data, o evento é<br>encerrado e não serão aceitas mais                                                  | Regiões:                                                                          | NLT North Latam - Brazil                                                     |
| 3 Solicitar<br>informações                                                                                           | Data de início de resposta:<br>Data de vencimento:                                                                 | 14/11/2019 10:00<br>19/11/2019 23:55                                                           | propostas ou alterações na cotação<br>enviada. Alguns eventos também podem<br>ficar um período em status de Visualização,<br>em gua vasê pode securita e mas põe securita |                                                                                   |                                                                              |
| 4 Anexos                                                                                                    |                                                                                                    |                                                                                                | en que voce pode acessario, mas não pode<br>enviar a sua cotação.                                                                                                    |                                                                                   |                                                                              |

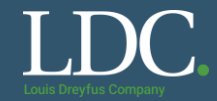

#### Alguns eventos contêm perguntas que precisam ser respondidas antes do envio da cotação. Para respondê-las, clique em "Revisar pré-requisitos".

| CVoltar ao Painel de instrumentos                   | do Louis Dreyfus Company                                                                 | Evite usar a funç<br>Você pode re<br>Relacionamento c                     | ção voltar do navegador<br>etornar ao Painel de<br>com a LDC clicando aqui!                                  |                                                                       | Acompanhe o<br>resta para o                                  | o tempo que<br>evento ser                     | Sincronização de arquiv<br>desktop                          | /o de                     |
|-----------------------------------------------------|------------------------------------------------------------------------------------------|---------------------------------------------------------------------------|----------------------------------------------------------------------------------------------------|-----------------------------------------------------------------------|--------------------------------------------------------------|-----------------------------------------------|-------------------------------------------------------------|---------------------------|
| Detalhes do<br>evento                               | 🖻 Doc314693948                                                                           | - Exemplo RFP                                                             | 21                                                                                                    |                                                                       | finaliz<br>Após o encerra<br>possível envia                  | ado.<br>Imento, não é<br>r ou alterar a       | Tempo restar<br>5 dias 13                                   | <sup>nte</sup><br>3:26:08 |
| Mensagens do evento<br>Fazer download dos tutoriais | Revise e responda aos pré-re<br>exigir que o proprietário do ev<br>participar do evento. | quisitos. As perguntas<br>ento revise e aceite su                         | pré-requisitos devem ser respondida<br>as respostas para você continuar co                                   | as para que você poss<br>m o evento. Se você                          | propo<br>sa exibir o conteúdo ou<br>recusar as condições     | u participar do even<br>dos pré-requisitos, r | to. Alguns pré-requisitos po<br>ñão poderá exibir o conteúo | dem<br>lo nem             |
| <ul> <li>Lista de verificação</li> </ul>            | Fazer download                                                                           | do conteúdo                                                               | Revisar pré-requisitos                                                                                       | Recusar-se                                                            | a responder                                                  | Imprimir info                                 | ormações do evento                                          | 1                         |
| <ol> <li>Revisar detalhes do<br/>evento</li> </ol>  | Introdução                                                                               |                                                                           |                                                                                                    | Caso                                                                  | não possa participa<br>nto, clique neste bot                 | ar do<br>tão (Seção 1                         | de 5) Avançar »                                             | _<br>∏   ≫                |
| 2. Revisar e aceitar pré-<br>requisitos             | Nome 1                                                                                   |                                                                           |                                                                                                    | pa                                                                    | ra declinar o convite                                        | <b>,</b>                                      |                                                             |                           |
| 3. Enviar resposta                                  | 1.1 Informações da Co<br>A Louis Dreyfus Compa                                           | mpanhia<br>ny (LDC) deseja seleci                                         | ionar um fornecedor para o escopo                                                                            | requerimentos e pla                                                   | nejamento definidos a                                        | abaixo.                                       |                                                             | ^                         |
| <ul> <li>Conteúdo do evento</li> </ul>              | A Louis Dreyfus Compa<br>entrega-los ao seus clie<br>originando, processando             | ny é uma das lideres n<br>ntes ao redor do mund<br>o e transportando apro | io comercio e processamento de pr<br>lo - de forma segura, responsável e<br>ximadamente 81 milhões de tonela | odutos agricolas,apro<br>confiável. Hoje nós a<br>das de commodites a | oveitando sua abrange<br>ajudamos a alimentar<br>anualmente. | encia global e a exte<br>e vestir cerca de 50 | ensa rede de ativos para<br>)0 milhões de pessoas,          |                           |
| Todo o conteúdo                                     | 1.2 Confidencialidade                                                                    | atao são tratadas com                                                     | confidencialidado o comento corão                                                                            | utilizadas para o pro                                                 | encon do compro. To                                          | las as participantos                          | dovom concordar om                                          |                           |
| 1 Introdução                                        | tratar essa RFP e todo o<br>nenhum outro parceiro o                                      | seu material como co<br>jue não sejam os funci                            | onfidencial. Os participantes não de<br>ionários que devem ter as informaç                                   | verão copiar as inforr<br>ões para responder a                        | mações dessa RFP, d<br>a solicitação da LDC n                | istribuir ou divulgar<br>a RFP                | essa informação com                                         |                           |
| 2 Regras da RFP                                     | Uma exceção é feita se                                                                   | a informação estiver d                                                    | lisponível publicamente, sem violaç                                                                          | ão de confidencialida                                                 | ide pelo participante o                                      | u onde a informaçã                            | o está disponível por meio<br>» Próxima seção: Reg          | ras da RFP                |

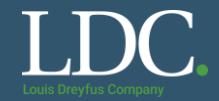

#### Leia com atenção o conteúdo da pergunta pré-requisito.

| Pré-requisitos                                            | Doc314693948 - Exemplo RFP 1                                                                                                    |                                                                                                    |
|-----------------------------------------------------------|----------------------------------------------------------------------------------------------------|----------------------------------------------------------------------------------------------------|
|                                                           |                                                                                                    |                                                                                                    |
| <ul> <li>Lista de verificação</li> </ul>                  | Para prosseguir com esse evento, preencha os pré-requisitos abaixo. Alguns del<br>do evento. Outros pré-requisitos podem servir como um acesso de participação, | es podem ser perguntas de acesso, que devem ser respondidas para que você possa ver as informações<br>que impede você de enviar sua resposta, a menos que você os tenha respondido. |
| 1. Revisar detalhes do<br>evento                          |                                                                                                    |                                                                                                    |
| <ol> <li>Revisar e aceitar pré-<br/>requisitos</li> </ol> | Pré-requisitos                                                                                                    | <b></b>   ×                                                                                                    |
| <ol><li>Enviar resposta</li></ol>                         | Nome 1                                                                                                    |                                                                                                    |
|                                                           | 1 Introdução                                                                                                    | ^                                                                                                    |
|                                                           | 2 Regras da RFP                                                                                                    |                                                                                                    |
|                                                           | 3 Solicitar informações                                                                                                    | Você pode baixar                                                                                                    |
|                                                           | ▼ 4 Anexos                                                                                                    | clicando sobre ele                                                                                                    |
|                                                           | 4.1 Em anexo, segue nossos termos e condições de fornecimento                                                                                                   | 7.6. TERMOS E CONDIÇÕES GERAIS DE PRESTAÇÃO DE SERVIÇOS (EXECUÇÃO<br>INSTANTÂNEA)v1.6.2018.pdf → Atualizar arquivo Excluir arquivo                                                  |
|                                                           | 4.2 Favor confirmar que você està de acordo com nossos termos<br>e condições de fornecimento                                                                    | * Não especificado $\checkmark$                                                                                                    |
|                                                           | 5 Preços e condições comerciais de entrega                                                                                                    | ×                                                                                                    |
|                                                           | (*) indica um campo obrigatório                                                                                                    |                                                                                                    |
|                                                           |                                                                                                    | OK Cancelar                                                                                                    |

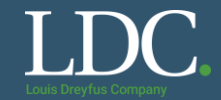

#### Confira o tipo de resposta solicitado para a pergunta e preencha com a resposta adequada.

| Pré-requisitos                                            | Doc314693948 - Exemplo RFP 1                                                                                                    |                                                                                                    |   |
|-----------------------------------------------------------|----------------------------------------------------------------------------------------------------|----------------------------------------------------------------------------------------------------|---|
|                                                           |                                                                                                    |                                                                                                    |   |
| <ul> <li>Lista de verificação</li> </ul>                  | Para prosseguir com esse evento, preencha os pré-requisitos abaixo. Alguns del<br>do evento. Outros pré-requisitos podem servir como um acesso de participação, | es podem ser perguntas de acesso, que devem ser respondidas para que você possa ver as informações<br>que impede você de enviar sua resposta, a menos que você os tenha respondido. |   |
| <ol> <li>Revisar detalhes do<br/>evento</li> </ol>        |                                                                                                    |                                                                                                    |   |
| <ol> <li>Revisar e aceitar pré-<br/>requisitos</li> </ol> | Pré-requisitos                                                                                                    | <b></b>                                                                                                    | ≽ |
| 3. Enviar resposta                                        | Nome †                                                                                                    |                                                                                                    |   |
|                                                           | 1 Introdução                                                                                                    |                                                                                                    | ^ |
|                                                           | 2 Regras da RFP                                                                                                    |                                                                                                    |   |
|                                                           | 3 Solicitar informações                                                                                                    |                                                                                                    |   |
|                                                           | ▼ 4 Anexos                                                                                                    |                                                                                                    |   |
|                                                           | 4.1 Em anexo, segue nossos termos e condições de fornecimento                                                                                                   | 7.6. TERMOS E CONDIÇÕES GERAIS DE PRESTAÇÃO DE SERVIÇOS (EXECUÇÃO<br>INSTANTÂNEA)v1.6.2018.pdf - Atualizar arquivo Excluir arquivo                                                  |   |
|                                                           | 4.2 Favor confirmar que você està de acordo com nossos termos<br>e condições de fornecimento                                                                    | * Não especificado V Algumas perguntas exigem                                                                                                    |   |
|                                                           | 5 Preços e condições comerciais de entrega                                                                                                    | Sim opções para seleção. Também,                                                                                                    | ~ |
|                                                           | (*) indica um campo obrigatório                                                                                                    | Não de arquivos. Preste atenção ao                                                                                                    |   |
|                                                           |                                                                                                    | Não especificado preenchimento.                                                                                                    | _ |
|                                                           |                                                                                                    | OK Cancelar                                                                                                    |   |
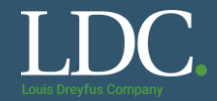

# Após responder a pergunta, clique em "<u>OK</u>".

| Pré-requisitos                                            | Doc314693948 - Exemplo RFP 1                                                                                                    |                                                                                                    |
|-----------------------------------------------------------|----------------------------------------------------------------------------------------------------|----------------------------------------------------------------------------------------------------|
|                                                           |                                                                                                    |                                                                                                    |
| ▼ Lista de verificação                                    | Para prosseguir com esse evento, preencha os pré-requisitos abaixo. Alguns<br>do evento. Outros pré-requisitos podem servir como um acesso de participaçã | deles podem ser perguntas de acesso, que devem ser respondidas para que você possa ver as informações<br>ío, que impede você de enviar sua resposta, a menos que você os tenha respondido. |
| <ol> <li>Revisar detalhes do<br/>evento</li> </ol>        |                                                                                                    |                                                                                                    |
| <ol> <li>Revisar e aceitar pré-<br/>requisitos</li> </ol> | Pré-requisitos                                                                                                    | <b>m</b>   ×                                                                                                    |
| <ol> <li>Enviar resposta</li> </ol>                       | Nome †                                                                                                    |                                                                                                    |
|                                                           | 1 Introdução                                                                                                    | ^                                                                                                    |
|                                                           | 2 Regras da RFP                                                                                                    |                                                                                                    |
|                                                           | 3 Solicitar informações                                                                                                    |                                                                                                    |
|                                                           | ▼ 4 Anexos                                                                                                    |                                                                                                    |
|                                                           | 4.1 Em anexo, segue nossos termos e condições de fornecimento                                                                                             | 7.6. TERMOS E CONDIÇÕES GERAIS DE PRESTAÇÃO DE SERVIÇOS (EXECUÇÃO<br>INSTANTÂNEA)v1.6.2018.pdf → Atualizar arquivo Excluir arquivo                                                         |
|                                                           | 4.2 Favor confirmar que você està de acordo com nossos termos<br>e condições de fornecimento                                                              | * Sim ~                                                                                                    |
|                                                           | 5 Preços e condições comerciais de entrega                                                                                                    | ~ ~ ~                                                                                                    |
|                                                           | (*) indica um campo obrigatório                                                                                                    |                                                                                                    |
|                                                           |                                                                                                    |                                                                                                    |
|                                                           |                                                                                                    | OK Cancelar                                                                                                    |

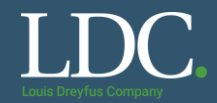

### Confirme o envio da resposta clicando em "OK"

| Doc314693948 - Exemplo RFP 1                                                                           |                                                    |                                 |                                                                           |                                                       |
|----------------------------------------------------------------------------------------------------|----------------------------------------------------|---------------------------------|---------------------------------------------------------------------------|-------------------------------------------------------|
| Para prosseguir com esse evento, preencha os pré-<br>do evento. Outros pré-requisitos podem servir con | requisitos abaixo. Alguns dele<br>✓ Enviar esta re | es podem ser pergun<br>esposta? | ntas de acesso, que devem ser respor<br>/iar sua resposta, a menos que vo | ndidas para que você possa<br>cê os tenha respondido. |
| Pré-requisitos Nome † 1 Introdução                                                                     | Clique em OK para enviar                           | Cancelar                        |                                                                           |                                                       |
| 2 Regras da RFP                                                                                        |                                                    |                                 |                                                                           |                                                       |
| 3 Solicitar informações                                                                                |                                                    |                                 |                                                                           |                                                       |
| <ul> <li>4 Anexos</li> <li>4.1 Em anexo, segue nossos termos e condiç</li> </ul>                       | ões de fornecimento                                | 7.6. TERMO                      | DS E CONDIÇÕES GERAIS DE PRES<br>/1.6.2018.pdf → Atualizar arquivo Exc    | STAÇÃO DE SERVIÇOS (E)<br>luir arquivo                |
| 4.2 Favor confirmar que você està de acordo<br>e condições de fornecimento                             | com nossos termos                                  | * Sim                           | $\sim$                                                                    |                                                       |

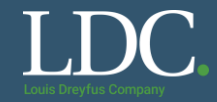

# Revise as informações do evento. Se tiver alguma dúvida, entre em contato com os responsáveis pelo projeto.

| es do   | Todo o conteúdo                                                                                                    |                                                                                                    |            | ■   >           | 4 |
|---------|----------------------------------------------------------------------------------------------------|----------------------------------------------------------------------------------------------------|------------|-----------------|---|
|         | Nome 1                                                                                                    | Preço                                                                                                    | Quantidade | Preço estendido |   |
| ar pré- | do evento. Você pode clicar em "Todo conteúdo" para ver<br>todas as seções consolidadas                                                                                                    |                                                                                                    |            |                 | ^ |
| S       | <ol> <li>Reveja e aceite o Contrato e/ou Pré-requisito (s) no nível do<br/>projeto</li> </ol>                                                                                                    |                                                                                                    |            |                 |   |
| 1       | <ol> <li>Insira suas respostas e click em enviar proposta completa.</li> <li>Favor notar que caso você não clique no botão "Enviar", suja<br/>respesta não sora recebida pelo cliento.</li> </ol> |                                                                                                    |            |                 |   |
| nto     | 2.2 Contatos LDC:                                                                                                    | Responsável pelo projeto<br>Tel: (XX) XXXX-XXXX<br>E-mail: responsavelpeloprojeto@ldc.com<br>Técnico - Responsável técnico |            |                 |   |
| ło      | ▼ 3 Solicitar informações                                                                                                    |                                                                                                    |            |                 | ~ |
|         | (*) indica um campo obrigatório                                                                                                    |                                                                                                    |            |                 |   |

# Como acessar e responder uma RFP?

Para baixar o memorial descritivo do evento, clique sobre "<u>Referências</u>" e "<u>Fazer download de todos os</u> <u>arquivos</u>" no item Memorial descritivo ou outro arquivo que tenha sido disponibilizado.

| Solicitar informações                                   |                                   | (Seção 3 de 5) 🕊 Ant.   Avançar 🌶                                                                                                    |  |
|---------------------------------------------------------|-----------------------------------|----------------------------------------------------------------------------------------------------|--|
| Nome 1                                                  |                                   |                                                                                                    |  |
| ▼ 3 Solicitar informações                               |                                   | 1                                                                                                    |  |
| 3.1 Memorial descritivo - Serviço de poço especializado | Referências                       |                                                                                                    |  |
| 3.2 Proposta técnica - serviço poço especializado       | Documentos de referência          |                                                                                                    |  |
|                                                         | Reforma do poço profundo.xls      |                                                                                                    |  |
| Compor mensagem                                         | Fazer download de todos os anexos |                                                                                                    |  |
|                                                         |                                   | l de la constante de la constante de |  |

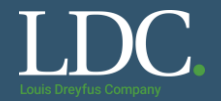

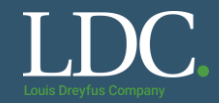

### Preencha os campos da sua proposta com as informações solicitadas.

| evento      | ▼ 6 Lista de Materiais Solicitados               | Menos                         |                         |                            |          |
|-------------|--------------------------------------------------|-------------------------------|-------------------------|----------------------------|----------|
| -1-64-      | Por favor efetue a cotação de cada um dos materi | ais destacados, a falta de re | sposta em qualquer item | n o desclassificará do eve | nto.     |
| iteudo      | 6.1 Monitor                                      | Menos                         | * 100                   | BRL                        | 100 Cada |
| ção         |                                                  | Termos de Pagamento:          | 120 dias                |                            |          |
| da RFP      |                                                  | Prazo de entrega:             | 2 dias                  |                            |          |
| r<br>ções   |                                                  | Comentário:                   |                         |                            |          |
| e condições | 6.2 Mouse                                        | Menos –                       | * 10                    | BRL                        | 100 Cada |
| Materiais   |                                                  | Termos de Pagamento:          | 120 dias                |                            |          |
| cões        |                                                  | Prazo de entrega:             | 2 dias                  |                            |          |
|             |                                                  | Comentário:                   |                         |                            |          |

# Como acessar e responder uma RFP?

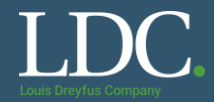

Podem também ser solicitadas informações complementares sobre os itens cotados. Clique no campo indicado para responder.

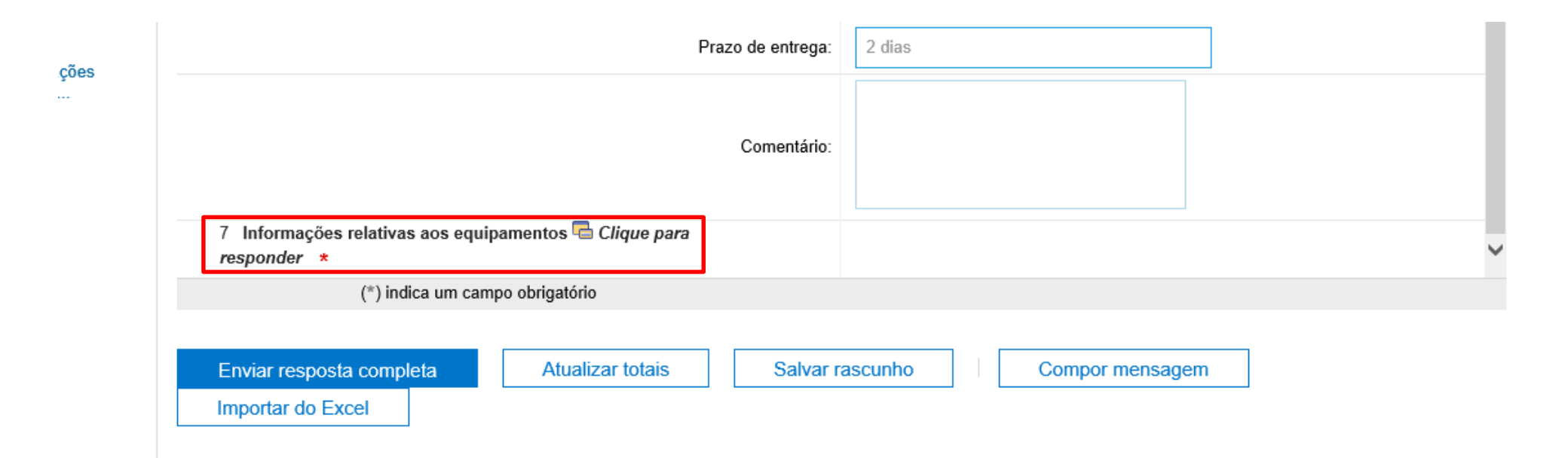

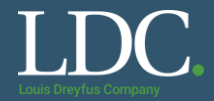

# O conteúdo do evento pode solicitar outras informações além das perguntas pré-requisitos. Clique sobre a pergunta e verifique o tipo de resposta solicitada.

Caso seja solicitado o envio de algum arquivo, clique em "Anexar arquivo"

| Compor nova mer           | nsagem                           | Enviar | Cancelar |
|---------------------------|----------------------------------|--------|----------|
| De: Test                  | te 3 (Perfil 3 Teste)            |        |          |
| Para: Equi                | lipe do projeto                  |        |          |
| Assunto: Do               | oc314693967 - Exemplo RFP 2      |        |          |
| Anexos: Anex              | exar arquivo                     |        |          |
| <b>B</b> I <u>U</u> ≒≣ ;≣ | - tamanho - V - fonte - V A Dr O |        |          |
|                           |                                  |        |          |
|                           |                                  |        |          |
|                           |                                  |        |          |
|                           |                                  |        |          |
|                           |                                  |        |          |
|                           |                                  |        |          |
|                           |                                  |        |          |
|                           |                                  |        |          |
|                           |                                  |        |          |
|                           |                                  |        |          |
|                           |                                  |        |          |
|                           |                                  |        |          |

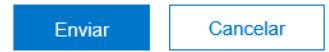

# Como acessar e responder uma RFP?

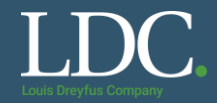

Cancelar

### Carregue o arquivo a ser enviado e clique em "OK".

Adicionar anexo

Insira o local de um arquivo a ser adicionado como um Anexo. Para procurar um arquivo específico, clique em Procurar.... Quando terminar, clique em OK para adicionar o anexo.

Anexo: Browse...
Ou solte o arguivo agui

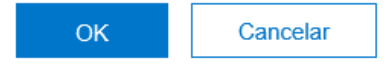

OK

ndefined

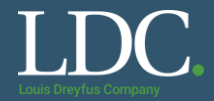

### O anexo carregado aparecerá ao lado da pergunta.

| Todo o conteúdo                                                                                            |                                                                                                  |
|----------------------------------------------------------------------------------------------------|--------------------------------------------------------------------------------------------------|
| Nome †                                                                                                    | Preço Quantidade Preço estendido                                                                 |
| 2.2 Contatos LUC:                                                                                          | E-mail: responsavelpeloprojeto@ldc.com<br>Técnico - Responsável técnico                          |
| ▼ 3 Solicitar informações                                                                                  | Você pode editar a sua                                                                           |
| <ul> <li>3.1 Memorial descritivo - Serviço de poço especializado.</li> <li> <b>Referências</b> </li> </ul> | proposta enquanto o<br>evento estiver aberto.                                                    |
| 3.2 Proposta técnica - serviço poço especializado                                                          | * 🗭 Minha proposta técnica.xlsx 🔻 Atualizar arquivo Excluir arquivo                              |
| ▼ 4 Anexos                                                                                                 |                                                                                                  |
| 4.1 Em anexo, segue nossos termos e condições de<br>fornecimento                                           | 7.6. TERMOS E CONDIÇÕES GERAIS DE PRESTAÇÃO DE SERVIÇOS<br>(EXECUÇÃO INSTANTÂNEA)v1.6.2018.pdf - |
| 4.2 Favor confirmar que você està de acordo com nossos termos e condições de fornecimento                  | * Sim V                                                                                          |
| (*) indica um campo obrigatório                                                                            |                                                                                                  |
| Enviar resposta completa Atualizar totais Salva                                                            | ar rascunho Compor mensagem                                                                      |

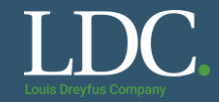

### Certifique-se de que todas as perguntas foram respondidas e clique em "Enviar resposta completa"

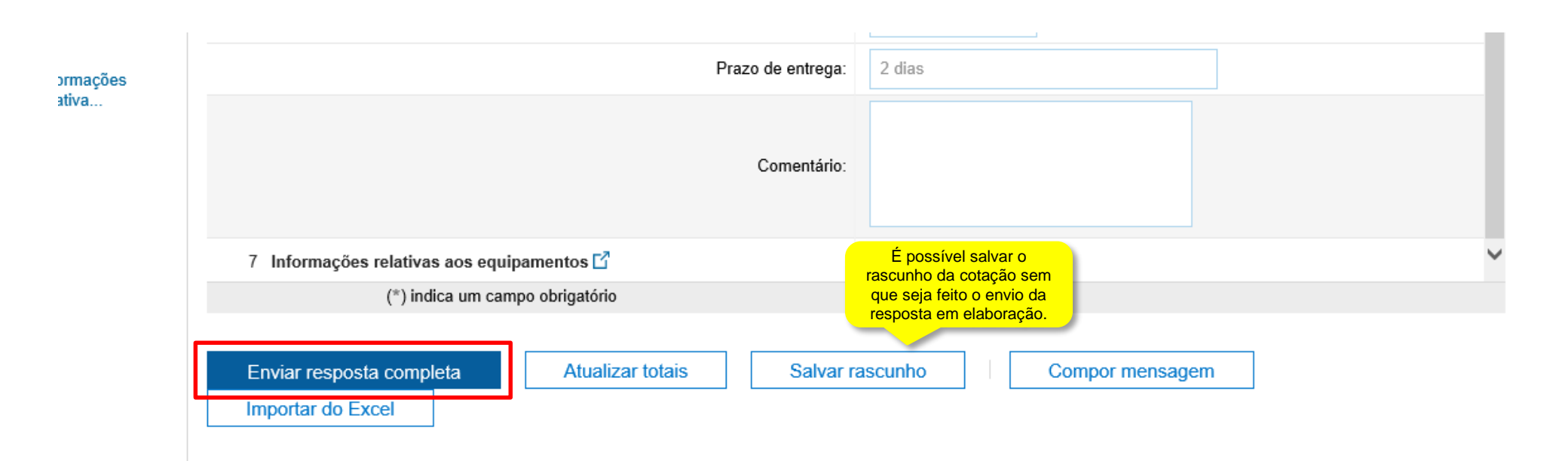

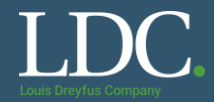

Confirme o envio da resposta clicando em "OK".

Caso não visualize essa caixa, procure ao longo da página, ela pode estar em alguma área fora do seu campo de visão atual. Lembre que a cotação só é enviada após a confirmação.

| ✓ Enviar esta resposta?<br>Clique em OK para enviar. |
|------------------------------------------------------|
| OK Cancelar                                          |
|                                                      |
|                                                      |

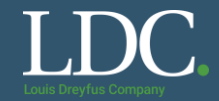

#### Sua cotação foi enviada!

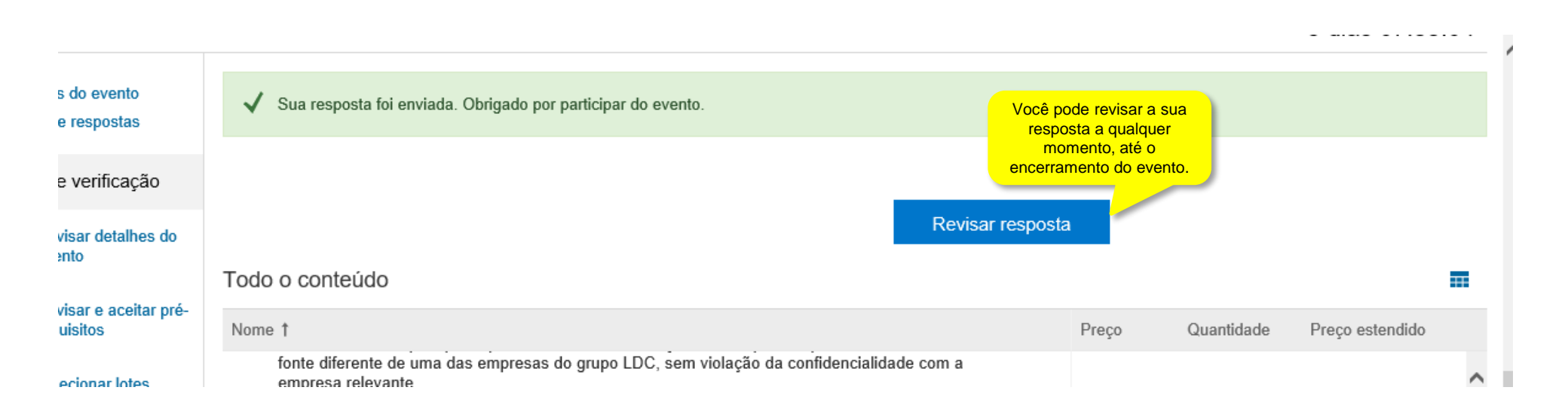

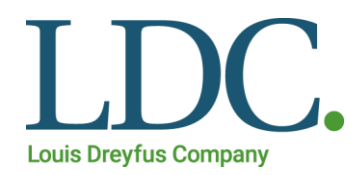

# Como acessar e responder um leilão?

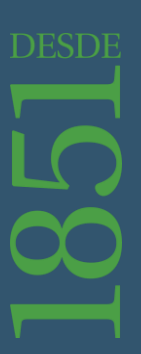

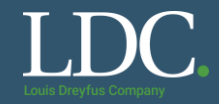

# Você receberá um e-mail com um convite para participar de um evento criado pela LDC. Na mensagem, clique em "<u>Clique aqui</u>" para acessar a plataforma. Note que na mensagem também é possível acessar outros links

| Louis Drevfus Company |                    |
|-----------------------|--------------------|
| Louis Dicylus Company | Verifique o nome   |
|                       | do evento que      |
|                       | você foi convidado |
|                       |                    |

A empresa Louis Dreyfus Company convidou você a participar do seguinte evento: Exemplo Leilão 1. O início do evento está previsto para Segunda-feira, 18 de Novembro de 2019 à(s) 09:30, Fuso horário padrão do Pacífico.

Use o nome de usuário a seguir para acessar os eventos do(a) Louis Dreyfus Company: perfil3@ldc.com.

Note o usuário que foi convidado. Apenas ele poderá acessar o evento

Clique aqui para acessar este evento.

Quando você clicar nesse link, acesse com seu nome de usuário e senha. Você terá então a opção de registrar-se no Ariba Commerce Cloud ou acessar usando o nome de usuário e senha atuais da sua conta do Ariba Commerce Cloud antes de indicar que você não deseja responder a esse evento.

Se não deseja responder a este evento, Clique aqui. Você deve registrar-se no Ariba Commerce Cloud ou acessar usando seu nome de usuário e senha atuais do Ariba Commerce Cloud antes de indicar que não deseja responder a esse evento.

Se você esqueceu seu nome de usuário ou senha e não consegue acessar, Clique aqui.

NOTA: o link de senha esquecida será válido por 24 horas. Depois do vencimento do link, clique em Esqueci a senha na página de acesso do Ariba para redefinir a sua senha.

Se você tem dúvidas sobre este evento, entre em contato com pelo telefone ou pelo e-mail de come entre en contato com pelo telefone ou pelo e-mail de come entre entre e

Estamos ansiosos para trabalhar com você!

Obrigado,

Louis Dreyfus Company

# Como acessar e responder um leilão?

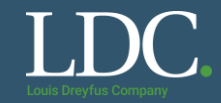

#### Acesse com o login e senha da sua conta com relacionamento com a LDC.

### SAP Ariba 📈

#### Acesso do fornecedor

| Nome de usuário                      |  |
|--------------------------------------|--|
| Senha                                |  |
| Acessar                              |  |
| Esqueci o nome de usuário ou a senha |  |

# DENIOS AG Won 79 New Customers with Ariba Network

. . .

.

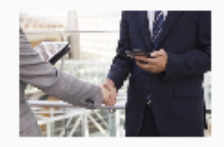

Together with SAP Ariba and the Ariba Network, DENIOS was able to win 79 new customers, upsell and cross-sell products through catalogs and lower operational costs by reducing consumption of resources by 40%.

Saiba mais

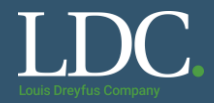

#### Na sua tela inicial, clique sobre o nome do evento do convite.

| Ariba Proposals and Questio      | nnaires - Conta padrão Atualizar                                                                                                    | CUIDADO COM ESTA F<br>Ela é destinada a mudança<br>assinatura da conta Gratu<br>Empresarial (que incorr | UNÇÃO!<br>a do tipo de<br>uita para a<br>e taxas). | 20 (?)                |
|----------------------------------|----------------------------------------------------------------------------------------------------|----------------------------------------------------------------------------------------------------|----------------------------------------------------|-----------------------|
| Não há anúncios correspondentes. | Bem-vindo ao site do Ariba Spend Management. Este si<br>de mercado em qualidade, serviço e custo. Este site é a<br>integridade de mercado. | te auxilia na identificação dos melhores<br>dministrado pela Ariba, Inc. com o obje                     | s fornecedores líderes<br>tivo de garantir a maior | Louis Dreyfus Company |
|                                  | Eventos                                                                                                    |                                                                                                    |                                                    |                       |
|                                  | Título                                                                                                    | Código                                                                                                  | Hora de término 🕴                                  | Tipo de evento        |
|                                  | ▼ Status: Aberto (2)                                                                                                    |                                                                                                    |                                                    |                       |
|                                  | Example RFP 1                                                                                                    | Doc                                                                                                    | 19/11/2019 23:55                                   | 877                   |
|                                  | CM - Sourcing Constructio Civil_2019 - LDC                                                                                                 | Doc                                                                                                    | 14/11/2019 17:15                                   | RFP                   |
|                                  | ▼ Status: Visualização (2)                                                                                                    |                                                                                                    |                                                    |                       |
|                                  | Exemplo RFP 2                                                                                                    | Doc                                                                                                    | 21112019-08-00                                     | 8079                  |
|                                  | Exemplo Leilão 1                                                                                                    | Doc 31469 3987                                                                                          | 18/11/2019 14:30                                   | Concomência           |

Questionários de registro

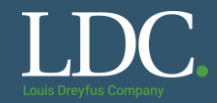

### Leia as informações do leilão.

As guias laterais possibilitam navegar pelas etapas de verificação e de conteúdo do evento.

|                                         | Fazer download do conteúdo Revisar pre                                                                                                    | e-requisitos Recusar-se a responder                                                                                                    | Imprimir informações do evento                 |
|-----------------------------------------|----------------------------------------------------------------------------------------------------|----------------------------------------------------------------------------------------------------|------------------------------------------------|
| 1. Revisar detalhes do<br>evento        | Todo o conteúdo                                                                                                    |                                                                                                    |                                                |
| 2. Revisar e aceitar pré-<br>requisitos | Nome †                                                                                                    |                                                                                                    | Preço Quantidade Preço estendido               |
| 3. Selecionar lotes                     | ▼ 1 Introdução                                                                                                    |                                                                                                    |                                                |
| 4. Enviar ofertas                       | <ol> <li>1.1 Informações da Companhia</li> <li>A Louis Dreyfus Company (LDC) deseja selecionar um for</li> </ol>                                                                                                    | necedor para o escopo, requerimentos e                                                                                                    |                                                |
| Navegue pelos<br>conteúdos do leilão    | planejamento definidos abaixo.                                                                                                    |                                                                                                    |                                                |
| Conteúdo do evento                      | A Louis Dreyfus Company é uma das líderes no comercio                                                                                                    | e processamento de produtos agricolas,                                                                                                    |                                                |
|                                         | mundo - de forma segura, responsável e confiável. Hoje n                                                                                                    | ós ajudamos a alimentar e vestir cerca de 500                                                                                                    |                                                |
| Todo o conteúdo                         | milhões de pessoas, originando, processando e transporta<br>commodites anualmente.                                                                                                    | ando aproximadamente 81 milhões de toneladas de                                                                                                    |                                                |
|                                         |                                                                                                    |                                                                                                    |                                                |
| 1. Introducão                           | 1.2 Confidêncialidade                                                                                                    |                                                                                                    |                                                |
| 1 Introdução                            | 1.2 Confidêncialidade                                                                                                    |                                                                                                    |                                                |
| 1 Introdução<br>2 Regras do Leilão      | 1.2 Confidêncialidade<br>Visão geral do evento e regras do cronograma                                                                                                    |                                                                                                    |                                                |
| 1 Introdução<br>2 Regras do Leilão      | 1.2 Confidêncialidade<br>Visão geral do evento e regras do cronograma<br>Proprietário:                                                                                                    | Moeda: Rea                                                                                                    | al brasileiro                                  |
| 1 Introdução<br>2 Regras do Leitão      | 1.2 Confidêncialidade<br>Visão geral do evento e regras do cronograma<br>Proprietário: Assesso Tito ()<br>Tipo de evento: Concorrência                                                                                                    | Moeda: Rea<br>Mercadoría: All                                                                                                    | al brasileiro<br>All                           |
| 1 Introdução<br>2 Regras do Leilão      | 1.2 Confidêncialidade<br>Visão geral do evento e regras do cronograma<br>Proprietário: Proprietário: Concorrência                                                                                                    | Moeda: Rea<br>Mercadoría: All<br>Pocião: NI                                                                                                    | al brasileiro<br>All<br>T North Latam - Brazil |
| 1 Introdução<br>2 Regras do Leilão      | 1.2 Confidêncialidade<br>Visão geral do evento e regras do cronograma<br>Proprietário: Concorrência<br>Tipo de evento: Concorrência<br>Hora de publicação:                                                                                                    | Moeda: Rea<br>Mercadoría: All<br>Paciãos NU<br>Verifique o horário de incio                                                                                                    | al brasileiro<br>All<br>[ North Latam - Brazil |
| 1 Introdução<br>2 Regras do Leilão      | 1.2 Confidêncialidade<br>Visão geral do evento e regras do cronograma<br>Proprietário: Concorrência<br>Tipo de evento: Concorrência<br>Hora de publicação:<br>Hora de inicio da cotação:                                                                                                    | Moeda: Rea<br>Mercadoría: All<br>Pogiãos: NI<br>Verifique o horário de início<br>e o tempo de duração do<br>leilão. Durante esse período,                                                           | al brasileiro<br>All<br>I North Latam - Brazil |
| 1 Introdução<br>2 Regras do Leilão      | 1.2 Confidêncialidade<br>Visão geral do evento e regras do cronograma<br>Proprietário: Concorrência<br>Tipo de evento: Concorrência<br>Hora de publicação:<br>Hora de início da cotação:<br>Hora de término da resposta:                                                                                                    | Moeda: Rei<br>Mercadoría: All<br>Pesides: NL<br>Verifique o horário de início<br>e o tempo de duração do<br>leilão. Durante esse período,<br>você pode enviar vários                                | al brasileiro<br>All<br>I North Latam - Brazil |
| 1 Introdução<br>2 Regras do Leitão      | 1.2 Confidêncialidade<br>Visão geral do evento e regras do cronograma<br>Proprietário: Concorrência<br>Tipo de evento: Concorrência<br>Hora de publicação:<br>Hora de inicio da cotação:<br>Hora de término da resposta:<br>Permitir prorrogação da cotação:                                                                                         | Moeda Rea<br>Mercadoria All<br>Pariller M<br>Verifique o horário de início<br>e o tempo de duração do<br>leilão. Durante esse período,<br>você pode enviar vários<br>lances consecutivos.           | al brasileiro<br>All<br>CNorth Latam - Brazil  |
| 1 Introdução<br>2 Regras do Leilão      | 1.2 Confidêncialidade<br>Visão geral do evento e regras do cronograma<br>Proprietário: Tipo de evento: Concorrência<br>Tipo de evento: Concorrência<br>Hora de publicação:<br>Hora de inicio da cotação:<br>Hora de término da resposta:<br>Permitir prorrogação da cotação:<br>Posição da oferta que aciona a prorrogação da                        | Moeda: Rei<br>Mercadoria: All<br>Parifer: NI<br>Verifique o horário de início<br>e o tempo de duração do<br>leilão. Durante esse período,<br>você pode enviar vários<br>lances consecutivos.<br>2 o | al brasileiro<br>All<br>I North Latam - Brazil |
| 1 Introdução<br>2 Regras do Leilão      | 1.2 Confidêncialidade Visão geral do evento e regras do cronograma Proprietário: Concorrência Tipo de evento: Concorrência Hora de publicação: Hora de inicio da cotação: Hora de término da resposta: Permitir prorrogação da cotação: Posição da oferta que aciona a prorrogação: Iniciar prorrogação se a oferta for enviada dentro de (minutos): | Moeda: Rea<br>Mercadoria: All<br>Perifique o horário de início<br>e o tempo de duração do<br>leilão. Durante esse período,<br>você pode enviar vários<br>lances consecutivos.<br>2<br>2<br>2        | al brasileiro<br>All<br>I North Latam - Brazil |

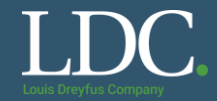

# Alguns eventos contêm perguntas que precisam ser respondidas antes do envio da cotação. Para respondê-las, clique em "<u>Revisar pré-requisitos</u>".

| hes do<br>ento                 | E Doc314693987 - Exempl                                                                                                    | o Leilão 1                                                                                   |                                                                                           | Tempo restante na     02:24:52                                             |
|--------------------------------|----------------------------------------------------------------------------------------------------|----------------------------------------------------------------------------------------------|-------------------------------------------------------------------------------------------|----------------------------------------------------------------------------|
| do evento<br>oad dos tutoriais | Revise e responda aos pré-requisitos. As p<br>requisitos podem exigir que o proprietário d<br>poderá exibir o conteúdo nem participar do | erguntas pré-requisitos devem ser resp<br>lo evento revise e aceite suas resposta<br>evento. | oondidas para que você possa exibir o conte<br>s para você continuar com o evento. Se voc | údo ou participar do evento. Alguns<br>ê recusar as condições dos pré-requ |
| verificação                    | Fazer download do conteúdo                                                                                                    | Revisar pré-requisitos                                                                       | Recusar-se a responder                                                                    | Imprimir informações do ev                                                 |
| sar detalhes do<br>ito         | Todo o conteúdo                                                                                                    |                                                                                              | Caso não possa participar do evento, clique neste botão para declinar o convite,          | )                                                                          |
| sar e aceitar pré-<br>isitos   | Nome 1                                                                                                    |                                                                                              |                                                                                           | Preço Quantidade Preço                                                     |
| cionar lotes                   | ▼ 1 Introdução                                                                                                    |                                                                                              |                                                                                           |                                                                            |
| ar ofertas                     | <ol> <li>1.1 Informações da Companhia<br/>A Louis Dreyfus Company (LDC) dese<br/>planejamento definidos abaixo.</li> </ol>               | eja selecionar um fornecedor para o esc                                                      | copo, requerimentos e                                                                     |                                                                            |
| lo do evento                   | A Louis Dreyfus Company é uma das<br>aproveitando sua abrangencia global                                                                 | lideres no comercio e processamento d<br>e a extensa rede de ativos para entrega             | de produtos agricolas,<br>a-los ao seus clientes ao redor do                              |                                                                            |
| o conteúdo                     | milhões de pessoas, originando, proce<br>commodites anualmente.                                                                          | e contravel. Hoje nos ajudamos a alim<br>essando e transportando aproximadamo                | ente 81 milhões de toneladas de                                                           |                                                                            |
| trodução                       | 1.2 Confidêncialidade                                                                                                    |                                                                                              |                                                                                           |                                                                            |
| egras do Leilão                | Visão geral do evento e regras do                                                                                                    | o cronograma                                                                                 |                                                                                           |                                                                            |
|                                |                                                                                                    |                                                                                              |                                                                                           |                                                                            |

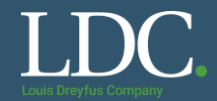

### Leia com atenção o conteúdo da pergunta pré-requisito.

| Pré-requisitos                                            | Doc314693987 - Exemplo Leilão 1                                                                                                    |
|-----------------------------------------------------------|----------------------------------------------------------------------------------------------------|
|                                                           |                                                                                                    |
| <ul> <li>Lista de verificação</li> </ul>                  | Para prosseguir com esse evento, preencha os pré-requisitos abaixo. Alguns deles podem ser perguntas de acesso, que devem ser respondidas para que você possa ver<br>as informações do evento. Outros pré-requisitos podem servir como um acesso de participação, que impede você de enviar sua resposta, a menos que você os tenha |
| <ol> <li>Revisar detalhes do<br/>evento</li> </ol>        | respondido.                                                                                                    |
| <ol> <li>Revisar e aceitar pré-<br/>requisitos</li> </ol> | Pré-requisitos                                                                                                    |
| 3. Selecionar lotes                                       | Nome 1                                                                                                    |
| 4. Enviar ofertas                                         | 1 Introdução                                                                                                    |
|                                                           | 2       Regras do Leilão         3       Aceita os termos e condições da LDC?        Referências         (*) indica um campo       Documentos de referência                                                                                                    |
|                                                           | 7.6. TERMOS E CONDIÇÕES GERAIS DE PRESTAÇÃO DE SERVIÇOS (EXECUÇÃO INSTANTÂNEA)v1.6.2018.pdf                                                                                                    |
|                                                           | Manual de Contratados.pdf Fazer download de todos os anexos                                                                                                    |

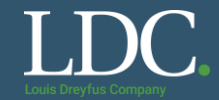

### Confira o tipo de resposta solicitado para a pergunta e preencha com a resposta adequada.

| Pré-requisitos                                            | Doc314693987 - Exemplo Leilão 1                                                                                                    |
|-----------------------------------------------------------|----------------------------------------------------------------------------------------------------|
| ▼ Lista de verificação                                    | Para prosseguir com esse evento, preencha os pré-requisitos abaixo. Alguns deles podem ser perguntas de acesso, que devem ser respondidas para que você possa ver                                    |
| 1. Revisar detalhes do<br>evento                          | respondido.                                                                                                    |
| <ol> <li>Revisar e aceitar pré-<br/>requisitos</li> </ol> | Pré-requisitos                                                                                                    |
| 3. Selecionar lotes                                       | Nome 1                                                                                                    |
| 4. Enviar ofertas                                         | 1 Introdução<br>2 Regras do Leilão                                                                                                    |
|                                                           | 3 Aceita os termos e condições da LDC? 🗟 Referências                                                                                                    |
|                                                           | (*) indica um campo obrigatório<br>Algumas perguntas exigem respostas em texto, outras possuem opções para seleção. Outras, ainda, permitem a anexação de arquivos. Preste atenção ao preenchimento. |

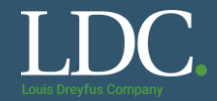

# Após responder a pergunta, clique em "<u>OK</u>".

| Pré-requisitos                                            | Doc314693987 - Exemplo Leilão 1                                                                                                    |                                             |                                           |    |
|-----------------------------------------------------------|----------------------------------------------------------------------------------------------------|---------------------------------------------|-------------------------------------------|----|
|                                                           |                                                                                                    |                                             |                                           |    |
| <ul> <li>Lista de verificação</li> </ul>                  | Para prosseguir com esse evento, preencha os pré-requisitos abaixo. Alguns deles podem ser perguntas de acesso, que dever<br>as informações do evento. Outros pré-requisitos podem servir como um acesso de participação, que impede você de enviar su<br>respondido. | n ser respondidas pa<br>a resposta, a menos | ra que você possa ve<br>que você os tenha | ſ  |
| <ol> <li>Revisar detalhes do<br/>evento</li> </ol>        |                                                                                                    |                                             |                                           |    |
| <ol> <li>Revisar e aceitar pré-<br/>requisitos</li> </ol> | Pré-requisitos                                                                                                    |                                             |                                           |    |
| 3. Selecionar lotes                                       | Nome 1                                                                                                    |                                             |                                           |    |
| 4. Enviar ofertas                                         | 1 Introdução                                                                                                    |                                             |                                           |    |
|                                                           | 2 Regras do Leilão                                                                                                    |                                             |                                           |    |
|                                                           | 3 Aceita os termos e condições da LDC? 🗟 Referências                                                                                                    | * Sim                                       | $\sim$                                    |    |
|                                                           | (*) indica um campo obrigatório                                                                                                    |                                             |                                           |    |
|                                                           |                                                                                                    | ОК                                          | Cancela                                   | ır |

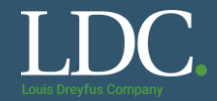

### Confirme o envio da resposta clicando em "OK"

|                 |                           | - 12 |
|-----------------|---------------------------|------|
|                 | ✓ Enviar esta resposta?   |      |
|                 | Clique em OK para enviar. |      |
|                 | OK Cancelar               |      |
| ndições da LD   |                           |      |
| ica um campo oo | ngatono                   | _    |
|                 |                           |      |

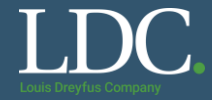

Revise as informações do evento. Se tiver alguma dúvida, entre em contato com os responsáveis pelo projeto.

| <ol> <li>Insira suas respostas e click<br/>em enviar proposta completa.</li> <li>Favor notar que caso você não<br/>clique no botão "Enviar", suja<br/>resposta não sera recebida pelo<br/>cliente.</li> </ol> |                                                                                                    |
|----------------------------------------------------------------------------------------------------|----------------------------------------------------------------------------------------------------|
| 2.2 Contatos LDC:                                                                                                    | Responsável pelo projeto<br>Tel: (XX) XXXX-XXXX<br>E-mail: responsavelpeloprojeto@ldc.com<br>Técnico - Responsável técnico |
| 3 Aceita os termos e<br>condições da LDC?                                                                                                    | * Sim V                                                                                                    |
|                                                                                                    | *                                                                                                    |

# Como acessar e responder um leilão?

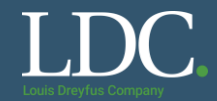

### Preencha a proposta com as informações pertinentes e clique em "Enviar resposta completa".

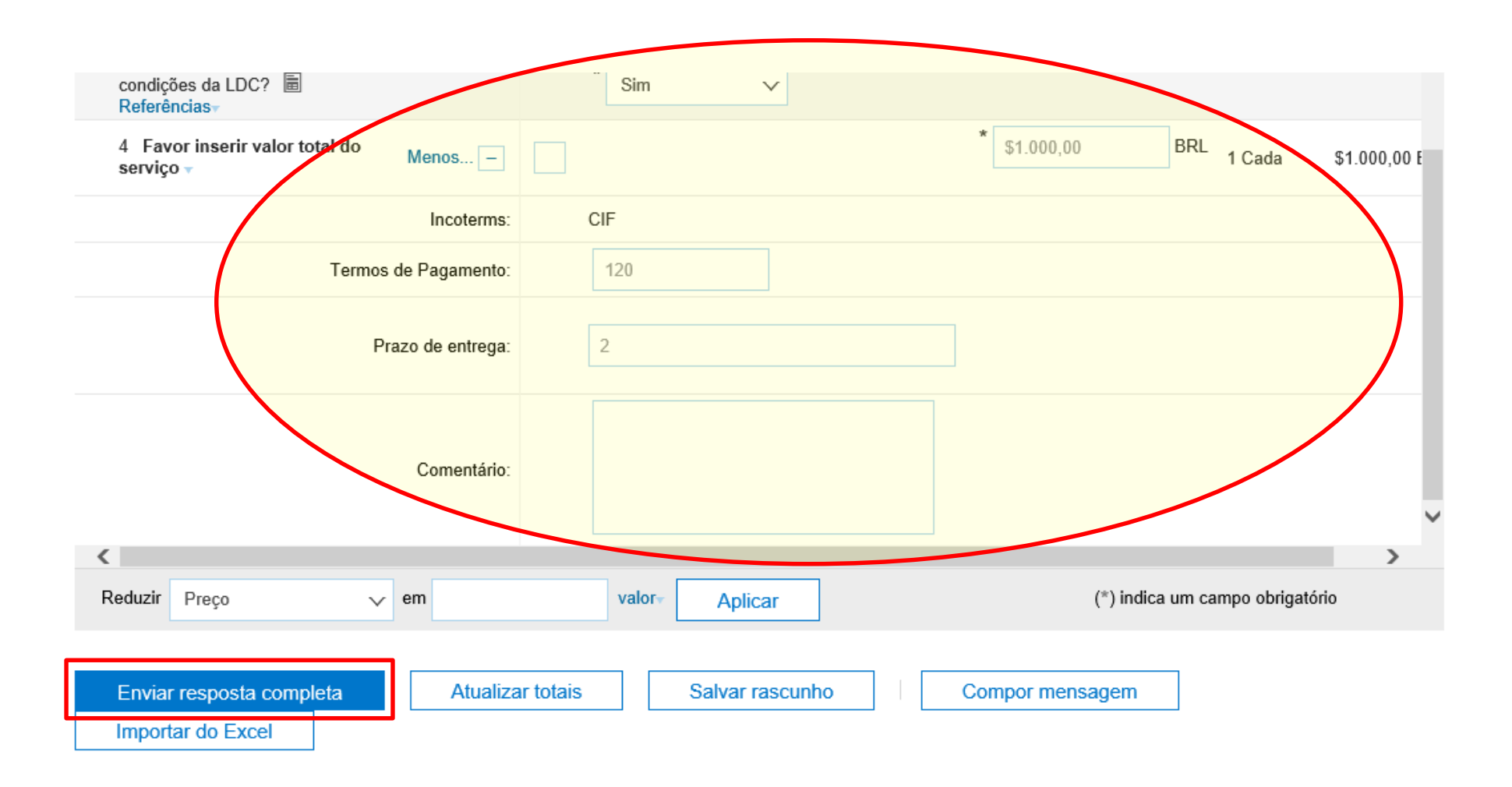

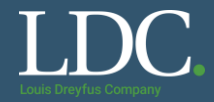

Clique em "<u>OK</u>" para confirmar o envio da sua proposta.

Caso não visualize essa caixa, procure ao longo da página, ela pode estar em alguma área fora do seu campo de visão atual. Lembre que a cotação só é enviada após a confirmação.

|   | ✓ Enviar esta resposta?   |  |
|---|---------------------------|--|
|   | Clique em OK para enviar. |  |
|   | OK Cancelar               |  |
|   |                           |  |
|   |                           |  |
| у |                           |  |

# Como acessar e responder um leilão?

### Você pode dar novos lances até o final do período do leilão. Repita os passos para o envio do seus lances.

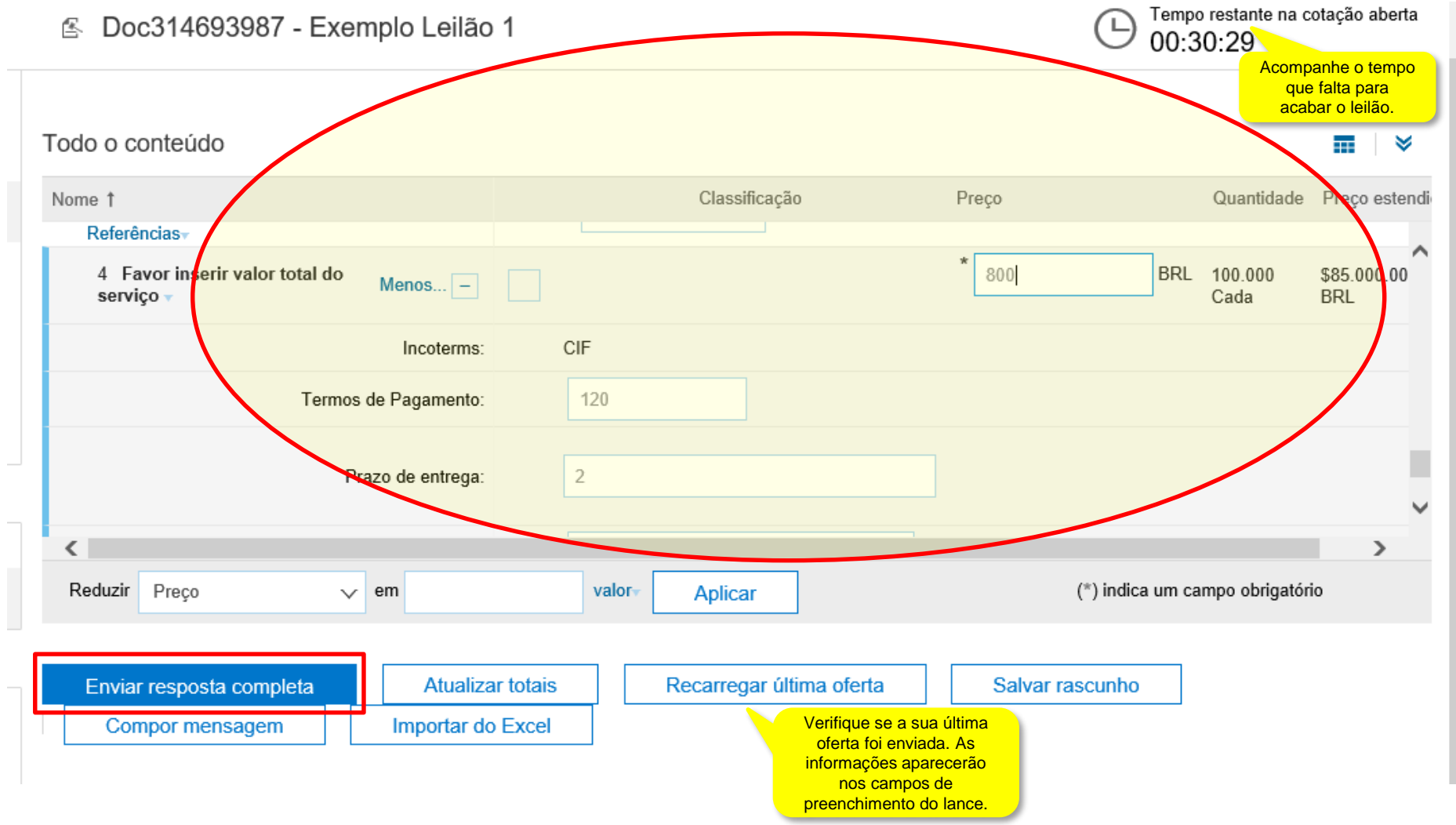

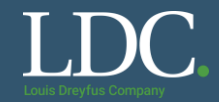

#### Confirme o envio do seu novo lance clicando em "OK"

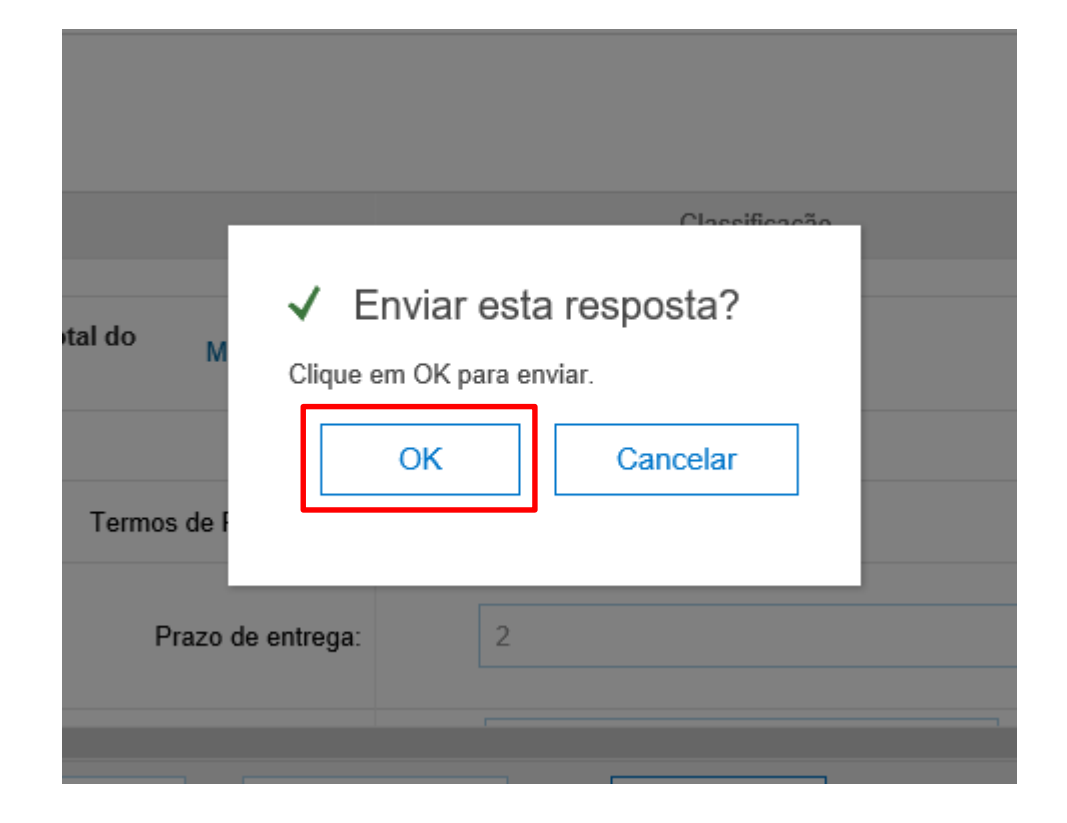

# Como acessar e responder um leilão?

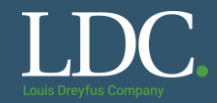

Você também pode enviar novos lances pelo painel de redução da proposta. Assim, os lances serão ajustados a partir da última proposta enviada.

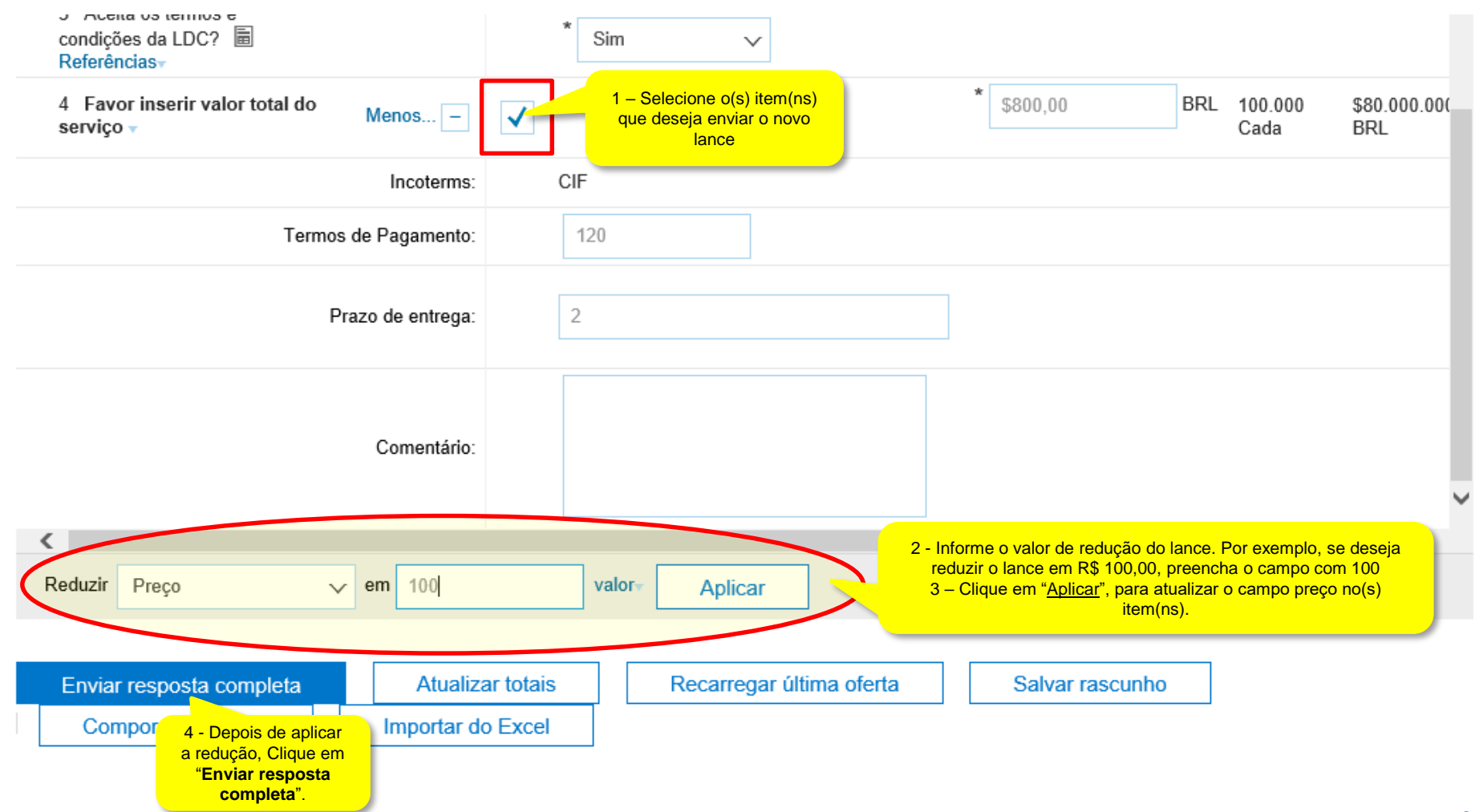

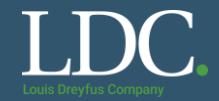

#### Após o envio, o seu lance será atualizado.

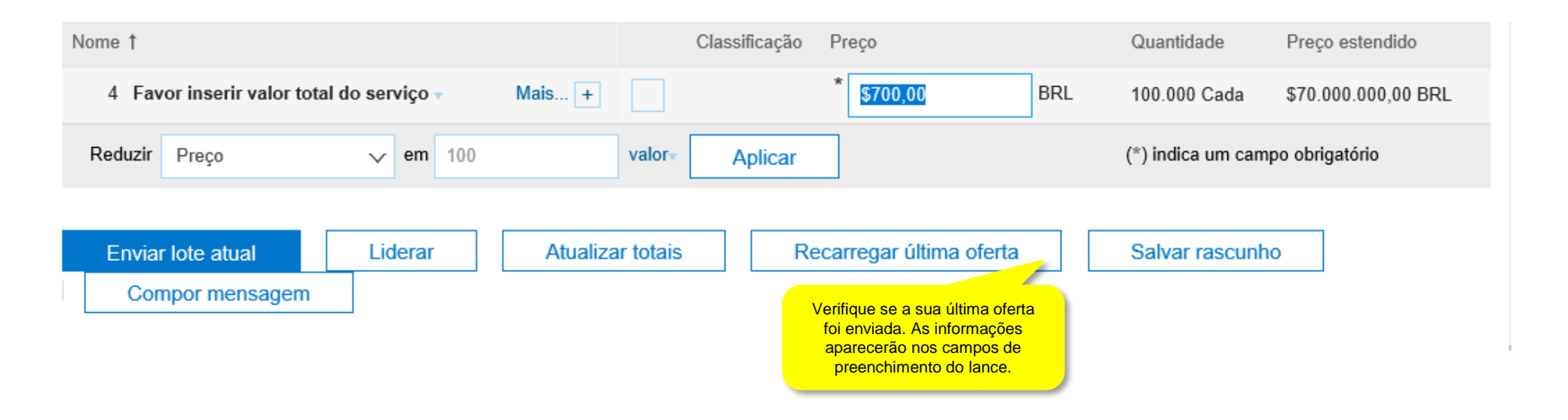

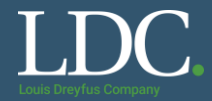

Após o encerramento do leilão, não é possível enviar novos lances e a situação do evento altera automaticamente para Seleção pendente. Se você for o vencedor, o comprador entrará em contato com você.

|             | Boc314693987 - Exemplo Leilão 1                          |               |              |              | Seleção pende       | ente |
|-------------|----------------------------------------------------------|---------------|--------------|--------------|---------------------|------|
|             | A oferta exibida é sua última oferta enviada com êxito.  |               |              |              |                     |      |
| ão<br>es do | Oferta líder: \$650,00 BRL Redução da oferta: \$0,01 BRL |               |              |              |                     |      |
|             | Nome 1                                                   | Classificação | Preço        | Quantidade   | Preço estendido     |      |
| ar pré-     | 4 Favor inserir valor total do serviço - Menos           |               | \$700,00 BRL | 100.000 Cada | \$70.000.000,00 BRL |      |
|             | Incoterms:                                               | CIF           |              |              |                     |      |
| S           | Termos de Pagamento:                                     | 120           |              |              |                     |      |
|             | Prazo de entrega:                                        | 2             |              |              |                     |      |
|             | Comentário:                                              |               |              |              |                     |      |
| nto<br>do   | Compor mensagem                                          |               |              |              |                     |      |

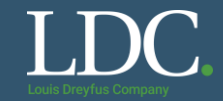

Se não lembra qual o seu usuário, clique em "<u>nome de usuário</u>". Ou, clique em "<u>senha</u>" para recuperar a senha da sua conta. Preencha com as informações solicitadas e aguarde o e-mail do Ariba com as instruções.

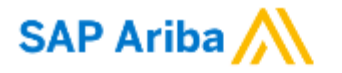

Acesso do fornecedor

|      | Nome de usuário                              |
|------|----------------------------------------------|
| r    | Senha                                        |
| Esqu | Acessar<br>Jeci o nome de usuário ou a senha |

# Como contatar o Suporte Ariba?

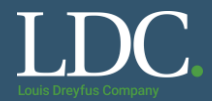

### Precisa de ajuda com o uso da plataforma? Contate a equipe de Suporte Ariba clicando na interrogação.

|                                                                                                    |                                                   |                   | ୍ଷ 😶              |
|----------------------------------------------------------------------------------------------------|---------------------------------------------------|-------------------|-------------------|
|                                                                                                    |                                                   |                   |                   |
|                                                                                                    |                                                   |                   |                   |
| Bem-vindo ao site do Ariba Spend Management. Est                                                           | e site auxilia na identificação do                | s melhores        |                   |
| fornecedores líderes de mercado em qualidade, sen<br>Inc. com o objetivo de garantir a maior integridade d | viço e custo. Este site é administ<br>le mercado. | rado pela Ariba,  |                   |
|                                                                                                    |                                                   | Loui              | s Dreyfus Company |
| ventos                                                                                                    |                                                   |                   |                   |
| Título                                                                                                    | Código                                            | Hora de término ↓ | Tipo de evento    |
| ▼ Status: Concluído (3)                                                                                    |                                                   |                   |                   |
| Inthe Releaseds - Teste 903                                                                                |                                                   |                   |                   |
| Council Lattice 1                                                                                          |                                                   |                   | Concertition      |
| late Relearch - Teste 82                                                                                   |                                                   |                   | Concertition      |
| ▼ Status: Seleção pendente (3)                                                                             |                                                   |                   |                   |
| 87P - Treinamento Santos                                                                                   |                                                   | #*12.08*8.0x.07   |                   |
| Country in 1979-2                                                                                          |                                                   |                   |                   |
| Children Constructor Cod 2018, 100                                                                         |                                                   |                   |                   |

# Como contatar o Suporte Ariba?

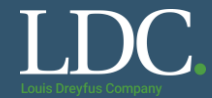

#### Clique em "Suporte"

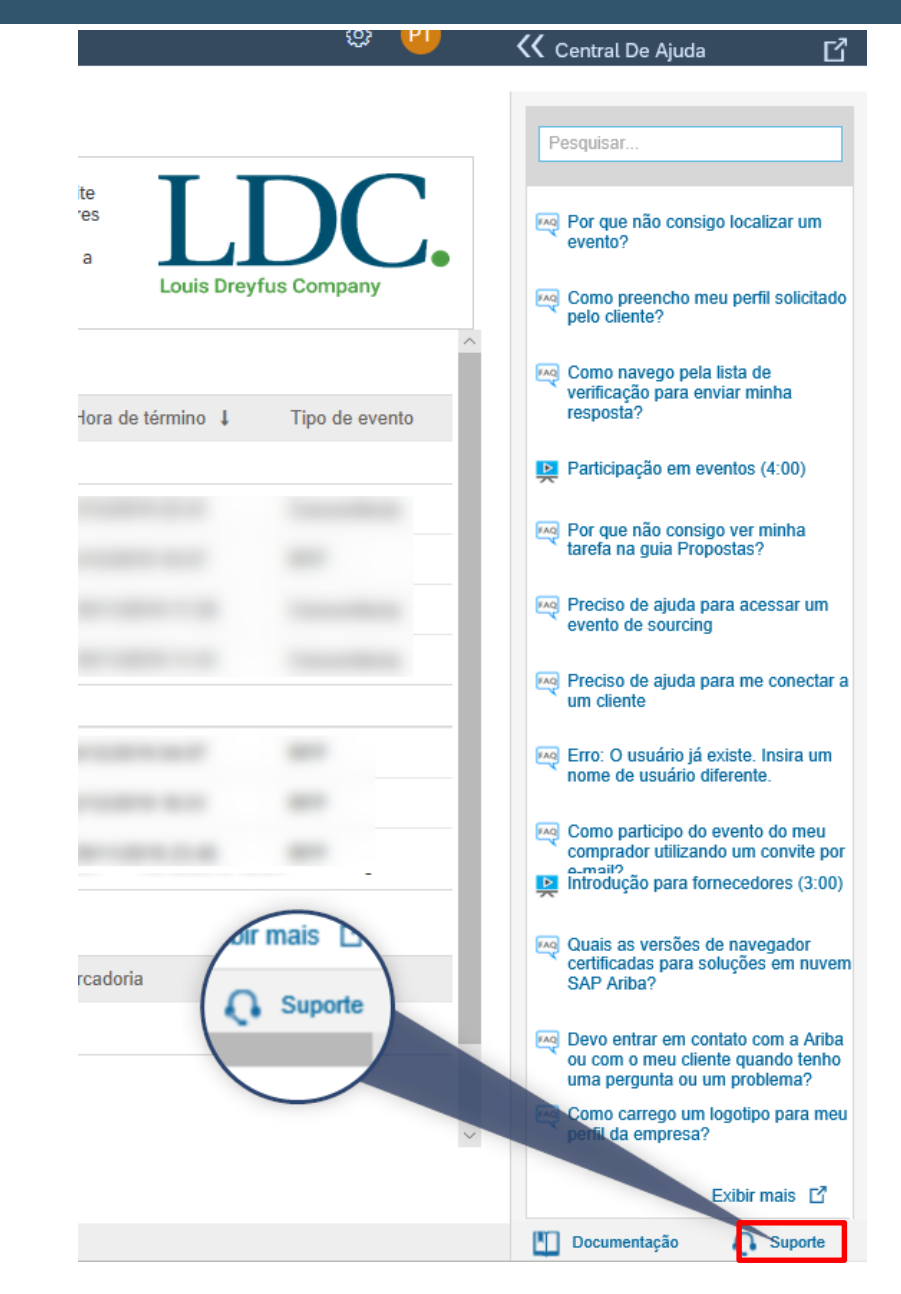

# Como contatar o Suporte Ariba?

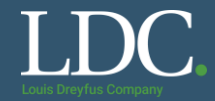

### Preencha com uma palavra-chave para a informação que você necessita e clique em "Iniciar"

| Central de suporte                                                                                                    |
|----------------------------------------------------------------------------------------------------|
| Preciso de ajuda sobre<br>Exemplos:<br>Pré-requisitos<br>Como enviar cotações em uma concorrência<br>Como importar minhas respostas<br>Preencher o meu questionário de perfil do fornecedor |

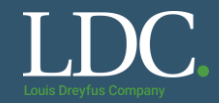

#### Selecione qual o canal você prefere o atendimento, e-mail ou telefone.

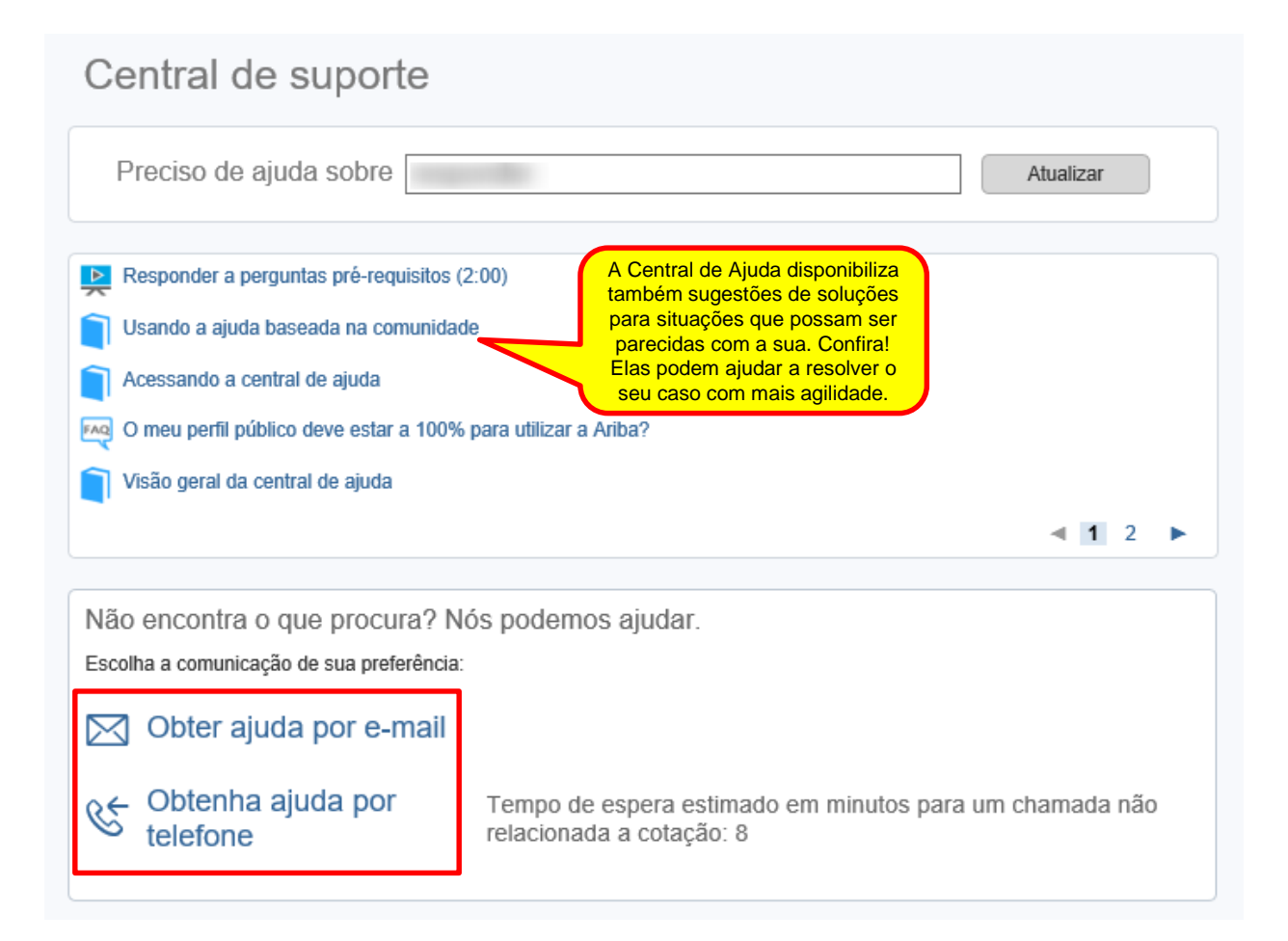

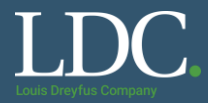

Preencha as informações solicitadas para cada canal, clique em "<u>Enviar</u>" e aguarde o contato da equipe da Ariba.

| Adicione customer_support_sr_update@sap.  | com à sua lista de remetentes confiáveis. Para uma resposta mais rápida, escolha suporte telefônico.                                                                                                    |                                              |                                                                                                    |
|-------------------------------------------|----------------------------------------------------------------------------------------------------|----------------------------------------------|----------------------------------------------------------------------------------------------------|
| Descrição do problema<br>Descrição breve: | * responder                                                                                                    | Suporte telefônico da SAP Ariba              | a                                                                                                    |
| Tino de problema:                         |                                                                                                    |                                              |                                                                                                    |
| npo de problema.                          |                                                                                                    | insira as seguintes informações, e o proximo | especialista disponível ligara para voce.                                                                                                    |
| Detalhes:                                 | ż                                                                                                    | Descrição do problema<br>Descrição breve:    | *                                                                                                    |
|                                           |                                                                                                    | Descrição Diore.                             | Você maries da siude nara fezar ume ofarte am um evento que sará encerrado nos próvimos 60 minutos?                                                                                                    |
|                                           |                                                                                                    |                                              | O Sim _ Não                                                                                                    |
|                                           |                                                                                                    | Informaçãos do contato                       |                                                                                                    |
|                                           |                                                                                                    | mornações de contato                         |                                                                                                    |
|                                           | Para agilizar a resolução, inclua todos os detalhes relevantes em seu caso. Por exemplo:<br>• Descrição detalhada do problema, incluindo os caminhos de navegação completos e as ações realizadas antes do problema.                                                                | Nome:                                        | *                                                                                                    |
|                                           | Resultados que você espera do sistema.     Passos para reproduzir o problema.                                                                                                    | Sobrenome:                                   | *                                                                                                    |
|                                           | Anexar capturas de tela ou gravações do problema.                                                                                                    | Empresa:                                     | *                                                                                                    |
| Anexo de arquivo 1:                       | Browse                                                                                                    | E-mail:                                      | *                                                                                                    |
| Número do documento ou do evento:         |                                                                                                    | Idioma solicitado:                           | Português Selecionar um idioma diferente na guia Início.                                                                                                    |
| Empresa que convidou você:                |                                                                                                    | Telefone:                                    | * 💽 +55 - 11 96123-4567 Ramai:                                                                                                    |
| Informações de contato                    |                                                                                                    |                                              | Confirmar número de telefone: *                                                                                                    |
| Nome:                                     | 2                                                                                                    |                                              |                                                                                                    |
| Sobrenome:                                | *                                                                                                    |                                              | *                                                                                                    |
| Empropei                                  | *                                                                                                    |                                              | 🗌 Não gravar esta chamada telefônica.                                                                                                    |
| Empresa.                                  | ^                                                                                                    | Código do Ariba Network:                     |                                                                                                    |
| E-maii:                                   |                                                                                                    |                                              | Você concorda e entende expressamente que os dados que inserir neste sistema serão transferidos para a Ariba, Inc. e os sistemas de<br>computador hospedados pela Ariba (localizados principalmente nos EUA), de acordo com a Declaração de privacidade da Ariba e a lei aplicável. |
| Telefone:                                 | * 💽 +55 • 11 96123-4567 Ramal:                                                                                                    |                                              | * 🗆 Concordo                                                                                                    |
| Código do Ariba Network:                  |                                                                                                    |                                              |                                                                                                    |
| -                                         | Você concorda e entende expressamente que os dados que inserir neste sistema serão transferidos para a Ariba, Inc. e os sistemas de<br>computador hospedados pela Ariba (localizados principalmente nos EUA), de acordo com a Declaração de privacidade da Ariba e a lei aplicável. | * Campos obrigatórios                        | Enviar Cancelar                                                                                                    |
|                                           | * 🗆 Concordo                                                                                                    |                                              |                                                                                                    |
|                                           |                                                                                                    |                                              |                                                                                                    |
| * Campos obrigatórios                     | Enviar Cancelar                                                                                                    |                                              |                                                                                                    |